# MEMBER BILLING FOR FINANCIAL SECRETARIES/ FAITHFUL COMPTROLLERS

# Introduction

### O Your Trainer

- Pete Karculias, FDD, PGK, PFN
- Former Supreme Trainer
- FS & FC since 2010
- Email: <u>SKPETER@COX.NET</u>
- O Class Introductions
  - Name, Council/Assembly
  - Experience
  - Expectations

# Objectives

### O Present basics of Member Billings

- Member Billings
  - Processing Assessments
- Council Accounting
  - Receipts, Vouchers, Adjustments

# **Training Goals**

- At completion you will be able to
  - Manage a member's ledger
  - Process Dues Assessments
  - Process other assessments
  - Generate dues invoices
  - Process general receipts
  - Process vouchers
  - Make adjustments
  - Print reports

# MEMBER BILLING

Internet Access and Help Modules

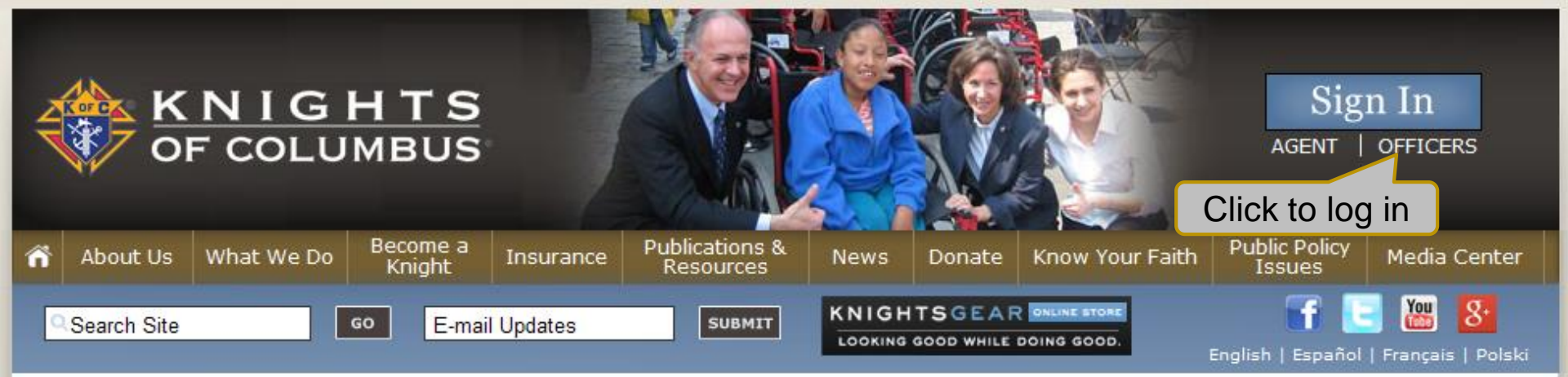

Knights of Columbus Web Page -Officers Log-in Here -Search for Specific Information -Open Knights Gear Site -Activity information for Leaders and search sites -Information on Our Founder, Insurance programs and more...

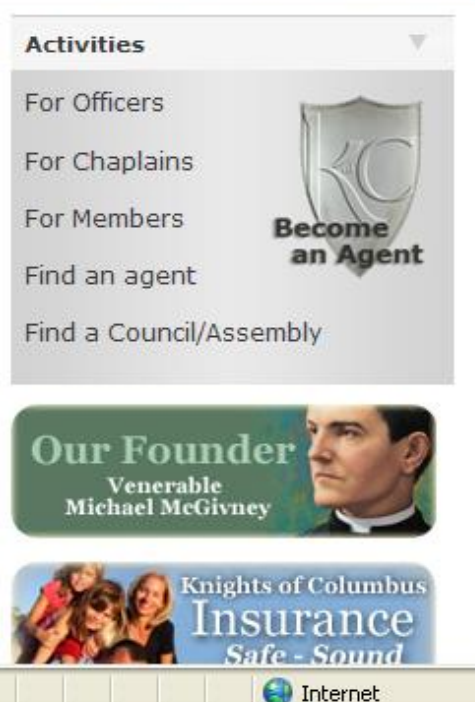

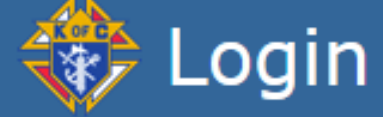

Please enter your username and password and click on the "Login" button to log in. Fields marked with an asterisk (\*) are required.

This section requires user registration.

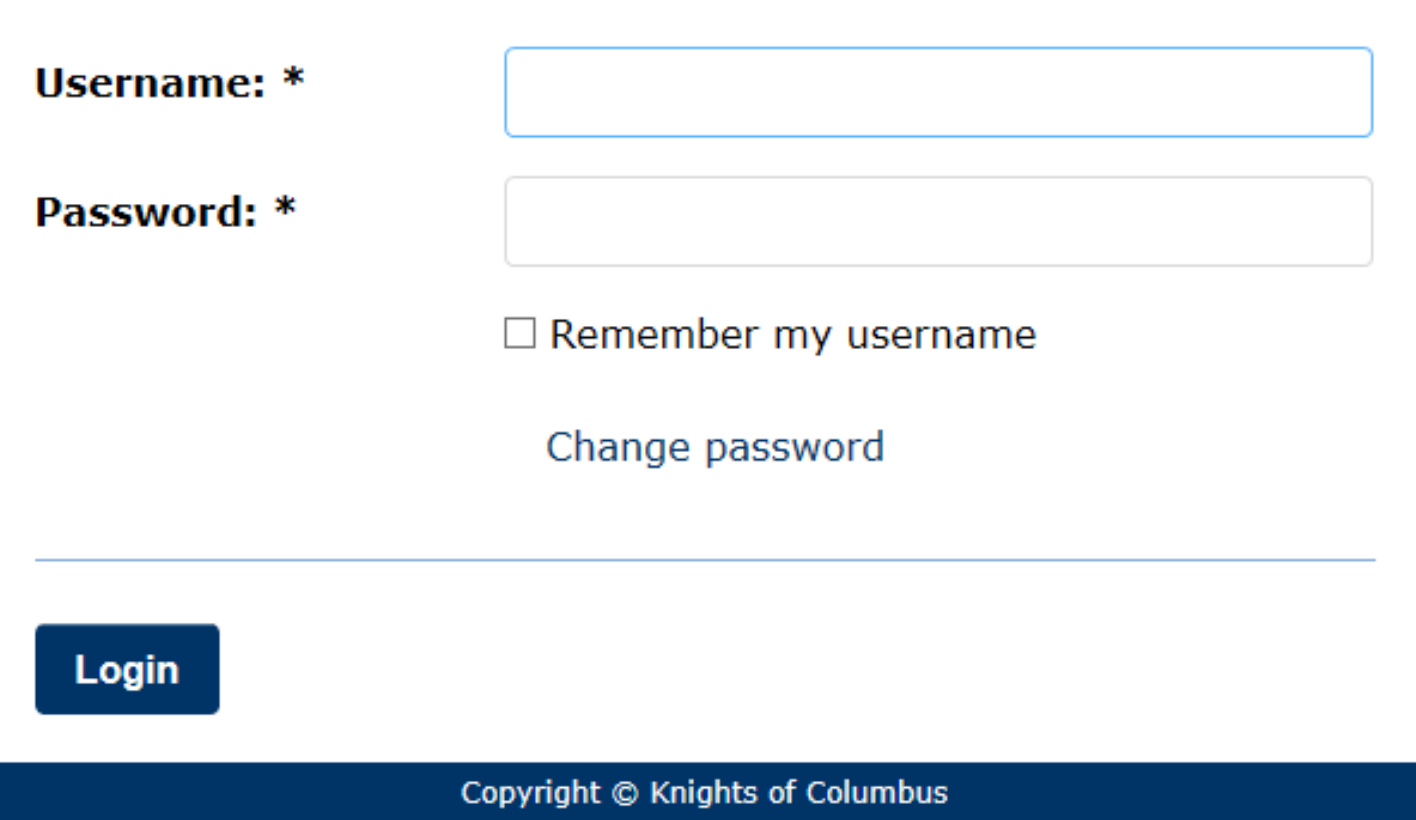

See Privacy Policy and User Agreement for details.

## **Protection of Personal Data**

- Council leadership shall take precautions to protect all council financial records and member information. Only members with a need to know shall have access to confidential data and reports.
- See Officer's Desk Reference Protection of Membership and Financial Information.
- Also see Financial Issues for Best Practices in Handling and Collecting Funds.

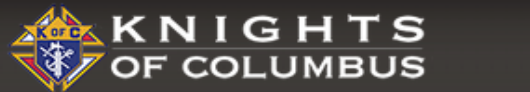

#### OFFICERS ONLINE

LOGOUT

FAQ

UPDATE YOUR PROFILE **Officers Online** Language Setting Hi Peter Karculias | Last Login: 11/19/2018 at 11:27 pm ancial Secretary Change Urgent Messages Password, Logout, The Report of the Committee on Laws and Resolutions to the 136th Supreme Com 2018, are located here and FAQs Order supplies online:

Click on the green icon below to order your supplies and print items online. Click here for answers to requently asked question

#### Fraternal Training Portal:

If the Fraternal Training button is not appearing, we suggest that you request your grand knight or financial secretary update your record with a primary email address. If this is not the issue, feel free to contact 203-752-4270, selecting option 3 for assistance; or email FraternalTraining@KofC.org.

The Fraternal Training Portal is open to all officers and members by going to the Open Enrollment site at KofC.org/trainingmicrosite, and choose 'Sign Up' to complete the one-time registration process.

#### First Degree Ceremonial Production

The First Degree Ceremonial production is designed to aid any council lacking a degree team, or for those times when special circumstances prevent the candidate from attending a First Degree Ceremonial. While the preferred exemplification of the First Degree is to be conducted by a skilled council team, this video production offers every council an option. Play Video | To download this video, right-click here and click on Save Link As or Save Target As.

First Degree Ceremonial Instructions: View | Download | Order

#10762 (Tucson)

#### Supporting Applications

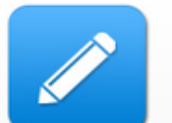

Officers Desk

Reference

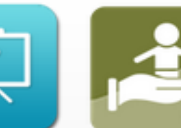

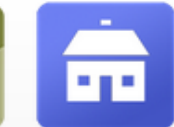

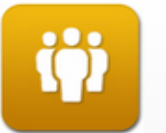

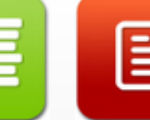

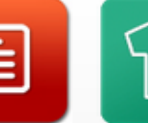

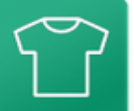

Knights Gear

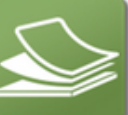

Supplies Online

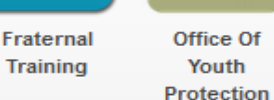

Home Corporations

Member Management

Member Billing

Online

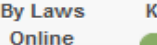

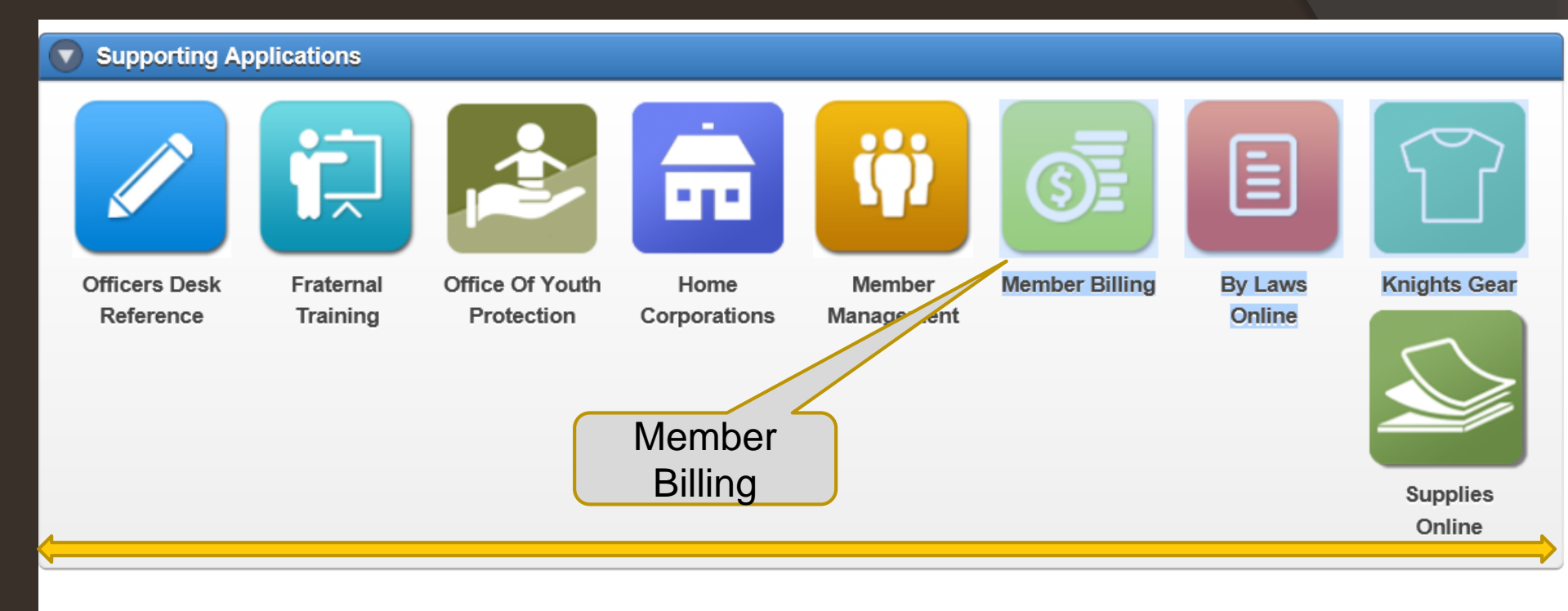

| Memb            | ership | Re          | ports     | F           | orms       | Pu        | ıblica    | tions | Prospect                       |                             | See Membership Reports |
|-----------------|--------|-------------|-----------|-------------|------------|-----------|-----------|-------|--------------------------------|-----------------------------|------------------------|
| Awards Progress |        |             |           | Council Mer | nbership   | Forms     |           |       |                                |                             |                        |
|                 | Quota  | Moi<br>Gain | nth to Da | ate<br>Net  | Ye<br>Gain | ar to Dat | te<br>Net | %     | Total Membership<br>11/22/2018 | YTD Change<br>in Membership | Publications           |
| MBR             | 12     | 2           | 0         | 2           | 2          | 2         | 0         | 70    | 172                            | -2                          |                        |
| INS             | 4      | 0           | 0         | 0           | 2          | 0         | 2         | 50    |                                |                             |                        |

### COLUMBUS

Offic

HI Jame

Welco

Inform

the Si

Fonth

#### ERS NLINE

(×)

biz on

This new Officers Online allows you to access both 'Live' and 'Training' applications. Click the button on the bottom of this window to access the appropriate application.

Note: 'Training' will allow you to enter various data or transactions, without actually updating records.

Due to 'Industry Standards' the Supreme Council recently changed the email process to use the 'No Reply' address as the From email address. If a member does decided to reply to this email, the respond will be sent to the senders Primary Email Address on file in Member Management.

For assistance with Member Management or Member Billing, please contact our support group at 203-800-4955 or email at ExpertFS@KofC.org

LIVE

TRAINING

Select Live Module or Training Module

English | Español | Français

Home | Contact Us | Logout

| OF COLUMBUS                                                                                                    | Find a Member by Last Nam                                                                                                    | e:<br>Go                                                                                       |                                           | RAINING<br>PLICATION |
|----------------------------------------------------------------------------------------------------|----------------------------------------------------------------------------------------------------|------------------------------------------------------------------------------------------------|-------------------------------------------|----------------------|
|                                                                                                    | Officers Online                                                                                                    | Member Billing                                                                                 | Print                                     | Center-MB            |
| <ul> <li>Council Ledger</li> <li>Receipts</li> <li>Vouchers</li> <li>Assessments</li> <li>Adjustments</li> <li>Billing Information</li> </ul> | Council E Council ST PIUS X Council Location: TUCSON District: 005                                                                                                    | Billing & Accounting<br>Click the "Ex<br>Icon to acces<br>module<br>Jurisdiction<br>Date of In | I Ledger<br>xpert"<br>ss Help<br>chan: AZ | ouncil 10762         |
| Member<br>Information<br>Email                                                                                                    | View Transactions           By Date         By Transaction           Show                                                                                                    | n Type By Income Accourt<br>from: to:                                                          | nt By Expense Accou                       | Int By Event         |
|                                                                                                    | Council Transactions - Proce         Date       Transaction         Transaction       Batch #         Council Transactions - Pendia         Pending Receipts         Pending Assessments         Pending Adjustments | Account: Sub Account                                                                           | Event                                     | Amount               |
|                                                                                                    | rename Aujustinents                                                                                                    |                                                                                                |                                           |                      |

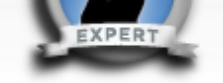

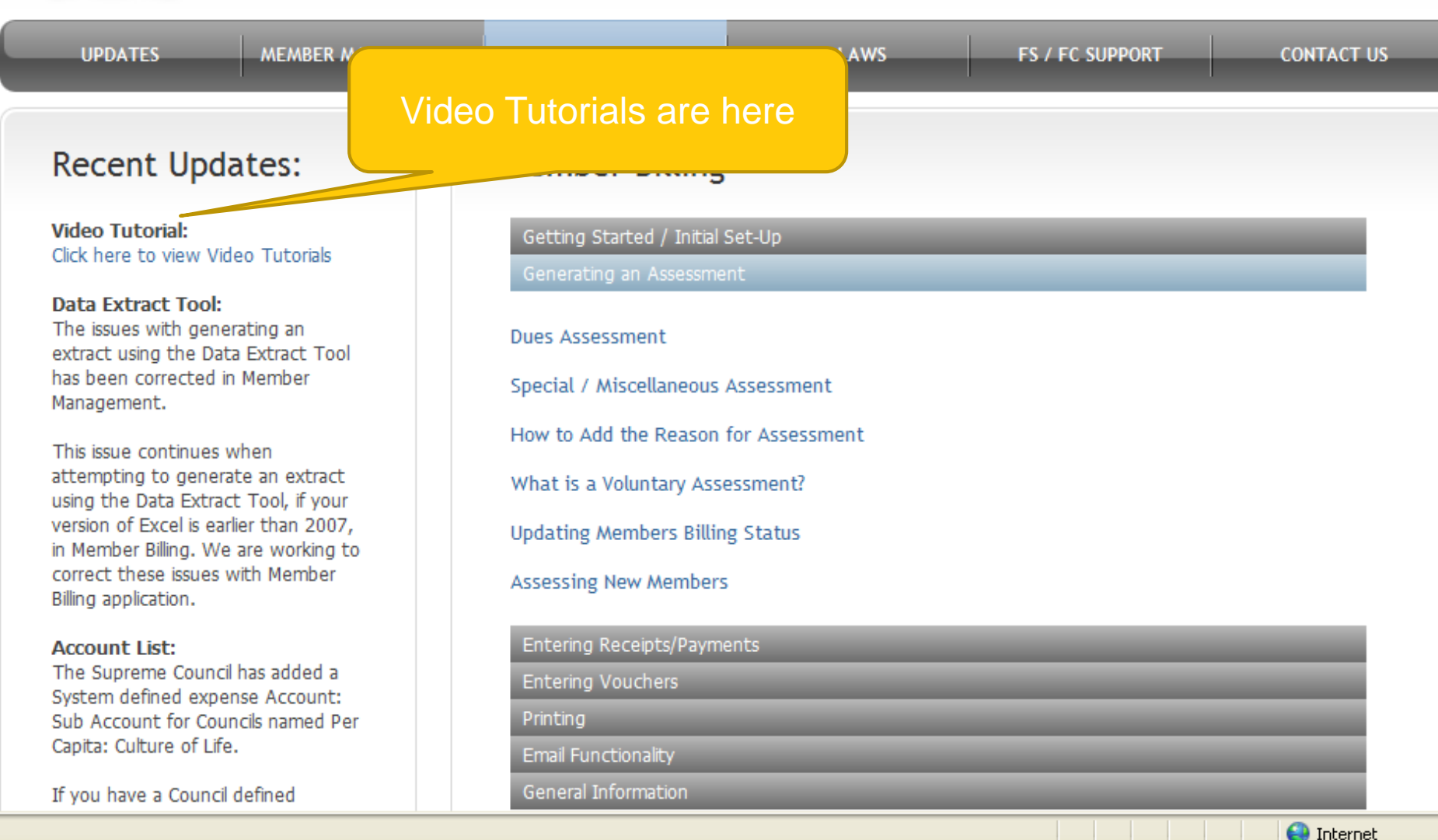

Help Modules Place cursor on the gray bar to access information.

#### Select your video:

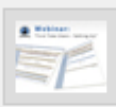

#### "First Time Users - Setting Up"

Please click on the thumbnail image to launch related video.

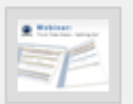

"Setting Up New Members During the Billing Period" Please click on the thumbnail image to launch related video.

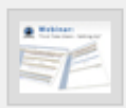

"Generating a Dues Assessment"

Please click on the thumbnail image to launch related video.

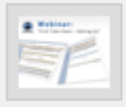

#### "Entering a Check Number on Vouchers"

Please click on the thumbnail image to launch related video.

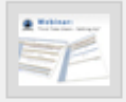

#### "Entering Receipts"

Please click on the thumbnail image to launch related video.

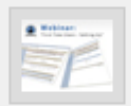

"Completing the Account Adjustment for Transfer Form" Please click on the thumbnail image to launch related video.

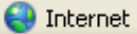

#### **Recorded Webinars**

| Find a Member by<br>Officers 0                                          | / Last Name:                                                                                                    | Go                                                                                                    |                                 |                                                                                                    |                                                                                                    |
|-------------------------------------------------------------------------|----------------------------------------------------------------------------------------------------|----------------------------------------------------------------------------------------------------|---------------------------------|----------------------------------------------------------------------------------------------------|----------------------------------------------------------------------------------------------------|
| Officers 0                                                              | The second second                                                                                                    |                                                                                                    |                                 | a search                                                                                                    | - Internet of                                                                                                    |
|                                                                         | nline                                                                                                    | Memb                                                                                                    | er Billing                      | Print                                                                                                    | Center-MB                                                                                                    |
| Council Billing & Accounting - Council Ledger                           |                                                                                                    |                                                                                                    |                                 |                                                                                                    |                                                                                                    |
| Council                                                                 |                                                                                                    |                                                                                                    |                                 |                                                                                                    |                                                                                                    |
| 🚸 ST PIUS X                                                             |                                                                                                    |                                                                                                    |                                 | С                                                                                                    | ouncil 10762                                                                                                    |
| Council Location:<br>District: 005                                      | TUCSON                                                                                                    | )<br>[                                                                                                    | urisdiction: A<br>ate of Instit | z<br>aution: 12-01-1991                                                                                                    | L                                                                                                    |
| View Transaction                                                        | 5                                                                                                    |                                                                                                    |                                 |                                                                                                    |                                                                                                    |
| By Date By                                                              | Show fre                                                                                                    | ype By Incom<br>om: t<br>                                                                                                    | e Account                       | By Expense Acco                                                                                                    | unt By Event                                                                                                    |
| Council Transacti                                                       | ons - Process                                                                                                    | ed                                                                                                    |                                 |                                                                                                    |                                                                                                    |
| Date Transactio<br>Type                                                 | <sup>n</sup> Batch # A                                                                                                    | Account: Sub Ac                                                                                                    | count Ev                        | ent                                                                                                    | Amount                                                                                                    |
| Council Transacti                                                       | ons - Pending                                                                                                    | j.                                                                                                    |                                 |                                                                                                    |                                                                                                    |
| <u>Pending Receipts</u><br><u>Pending Vouchers</u><br>Pending Assessmen | ts                                                                                                    |                                                                                                    |                                 |                                                                                                    |                                                                                                    |
|                                                                         | Council ST PIUS X<br>Council Location:<br>District: 005<br>View Transaction<br>By Date By<br>Council Transaction<br>Date Transaction<br>Date Transaction<br>Council Transaction<br>Sending Receipts<br>Pending Receipts<br>Pending Assessment | Council<br>ST PIUS X<br>Council Location: TUCSON<br>District: 005<br>View Transactions<br>By Date By Transaction T<br>Show fre<br>MM-DD-YY<br>Council Transactions - Process<br>Date Transaction Batch # A<br>Council Transactions - Pending<br>Pending Receipts<br>Pending Receipts<br>Pending Assessments | Council                         | Council  ST PIUS X  Council Location: TUCSON District: 005 Date of Instit  View Transactions  By Date By Transaction Type By Income Account Show from: to: MM-DD-YYYY MM-DD-YYYY Council Transactions - Processed Date Transactions Batch # Account: Sub Account Ev  Council Transactions - Pending Pending Receipts Pending Receipts Pending Accessements | Council  Council  ST PIUS X  Council Location: TUCSON District: 005  View Transactions  By Date By Transaction Type By Income Account By Expense Acco Show from: to: Show from: to: Show from: MM-DD-YYYY MM-DD-YYYY MM-DD-YYYY  Council Transactions - Processed Date Transaction Batch # Account: Sub Account Event  Council Transactions - Pending Pending Receipts Pending Receipts Pending Accessments |

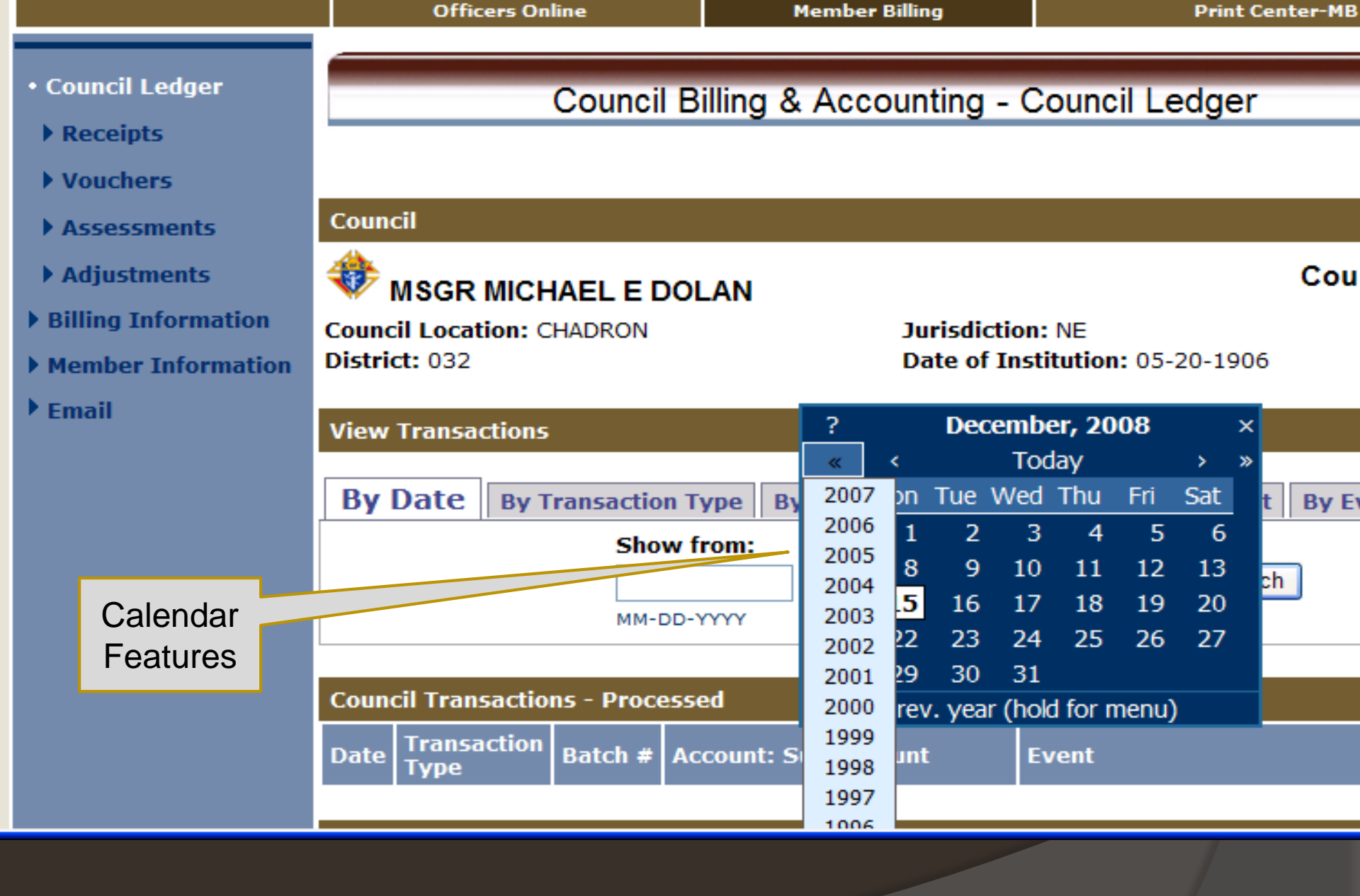

Click on one carat-go back one month, click on two carats-go back one year. Hold on box & slide down for previous years. Right carats to go forward

# MEMBER BILLING

# Billing Information and Set-Up

|                                         | <ul> <li>Council Ledger</li> <li>Billing Information</li> <li>Class List</li> </ul> | Council Billing & Ac                                                                                                    | counting - Billing Information                                                 |                       |
|-----------------------------------------|-------------------------------------------------------------------------------------|----------------------------------------------------------------------------------------------------|--------------------------------------------------------------------------------|-----------------------|
|                                         | Account List     Events/Assessments     Payee/Payor List     Member Information     | ST WENCE SLAUS<br>Council Location: OMAHA<br>District: 035                                                              | Jurisdiction: NE<br>Date of Institution: 05-01-1992                            | Council 10909         |
|                                         | ▶ Emali                                                                             | Billing Setup Billing Frequency: Annual Currency Indicator:                                                             | Billing Schedule:<br>Calendar - Jan to Dec                                     | •                     |
| Set-up<br>member billing<br>information |                                                                                     | US Dollar<br>US Dollar<br>Canadian Dollar<br>Mexican Peso<br>Philippine Peso<br>Polish Zloty<br>Dominican Republic Peso | O Use Billing Address                                                          | See next              |
|                                         |                                                                                     | Address Line 1:<br>16612 Frederick Cir<br>City:                                                                         | Use Mailing Address     Use F5 Address     Address Line 2:     State/Province: | slide for<br>settings |
| Note:<br>Remittance                     |                                                                                     | Omaha<br>Postal:<br>68130 - 2038                                                                                        | Nebraska<br>Country:<br>United States                                          | ¥                     |
| be changed.                             |                                                                                     | Remittance Name<br>Display 'Make Checks Payable to:' on Billing Ne<br>ST WENCESLAUS CO 10909<br>Use Default             | otices as:                                                                     |                       |

[Save] [Reset]

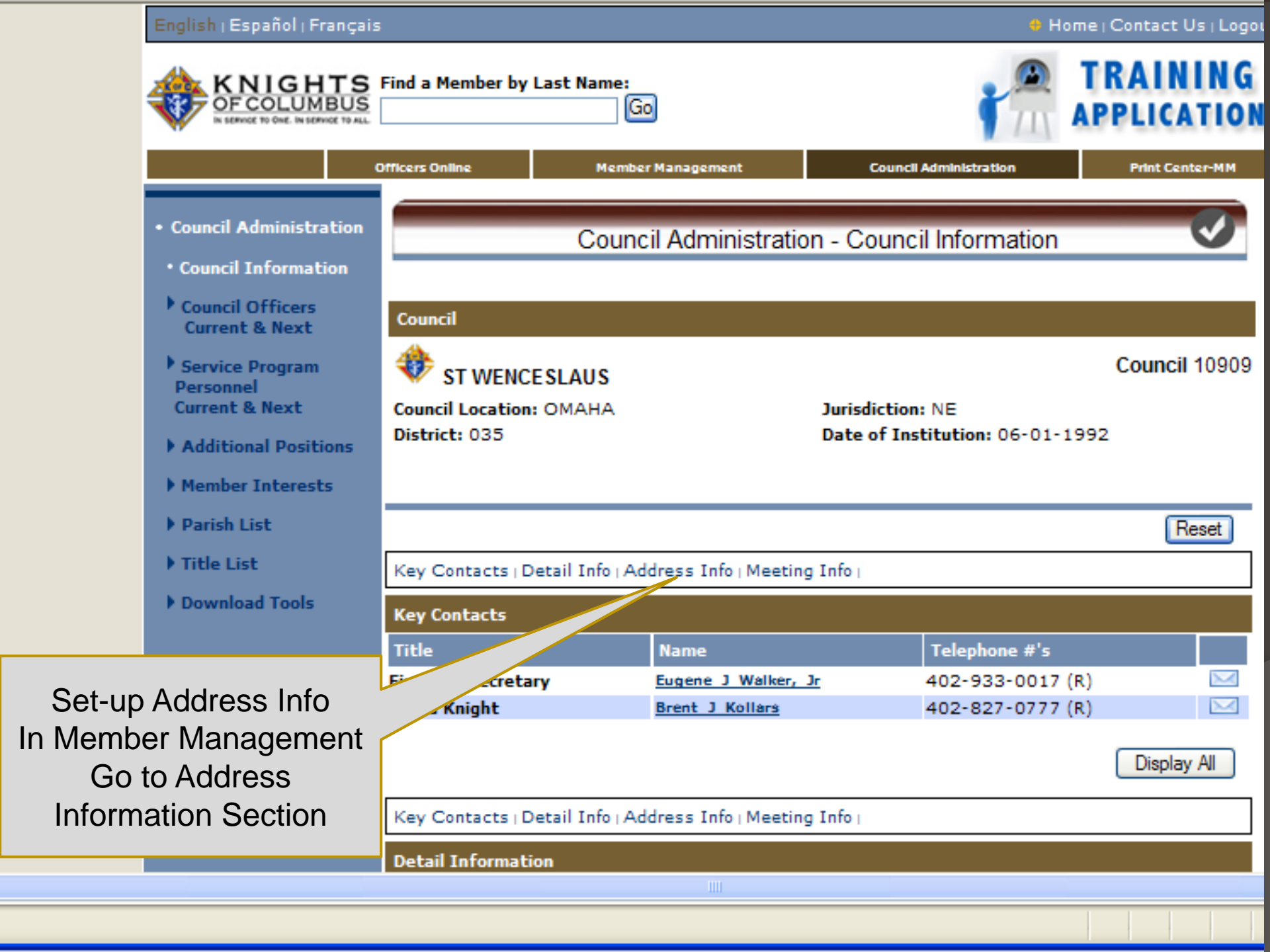

| _ |  | _ |
|---|--|---|
|   |  |   |
|   |  |   |
|   |  |   |
|   |  |   |

| Address Line 2:  |
|------------------|
| 15353 Pacific St |
| State/Province:  |
| Nebraska         |
| Country:         |
| United States    |
|                  |

In Member Management Input address information to provide options in MB for remittance of dues.

Most councils will use the FS Address for Billing and Remittance

| Mailing Address                         |
|-----------------------------------------|
| Address Line 1:<br>St Wenceslaus Church |
| City:<br>Omaha<br>Postal:<br>68154 -    |
| Billing/Remittance Address              |
|                                         |

| Address Line 1:     |  |  |  |  |  |
|---------------------|--|--|--|--|--|
| 16612 Frederick Cir |  |  |  |  |  |
| City:               |  |  |  |  |  |
| Omaha               |  |  |  |  |  |
| Postal:             |  |  |  |  |  |
| 68130 - 2038        |  |  |  |  |  |
|                     |  |  |  |  |  |

| <ul> <li>Use Mailing Address</li> <li>Use Meeting Address</li> <li>Address Line 2:</li> </ul>                                                                                                 | 5                 |
|----------------------------------------------------------------------------------------------------|-------------------|
| 15353 Pacific St                                                                                                    | ]                 |
| State/Province:                                                                                                    | -                 |
| Nebraska                                                                                                    | ~                 |
| Country:                                                                                                    |                   |
| United States                                                                                                    | ~                 |
| <ul> <li>Use Billing Address</li> <li>Use Meeting Address</li> <li>Use Mailing Address</li> <li>Use FS Address</li> <li>Address Line 2:</li> <li>State/Province:</li> <li>Nebraska</li> </ul> | 5                 |
| Country:                                                                                                    |                   |
| United States                                                                                                    | ~                 |
|                                                                                                    | Save Address Info |

# **CLASS LIST SET-UP**

Establish a separate class for members that your council wishes to exempt from a dues assessment or reduce the amount of the assessment.

Examples: Deacons, students, military personnel or seminarians

# **MEMBER BILLING**

# **SET-UP CLASS LIST**

|                                                                                                    | Find a Member by Last Name:                                                                           | TRAINING APPLICATIO                                                                         |
|----------------------------------------------------------------------------------------------------|----------------------------------------------------------------------------------------------------|---------------------------------------------------------------------------------------------|
|                                                                                                    | Officers Online                                                                                       | Member Billing Print Center-MB                                                              |
| <ul> <li>Council Ledger</li> <li>Receipts</li> </ul>                                                | Council Billing                                                                                       | g & Accounting - Council Ledger                                                             |
| <ul> <li>Vouchers</li> <li>Assessments</li> <li>Adjustments</li> <li>Billing Information</li> </ul> | Council<br>ST WENCE SLAUS<br>Council Location: OMAHA<br>District: 035                                 | Council 10909<br>Jurisdiction: NE<br>Date of Institution: 06-01-1992                        |
| <ul> <li>Member Information</li> <li>Email</li> <li>Go to</li> </ul>                                | View Transactions           By Date         By Transaction Type           Show from:                  | By Income Account     By Expense Account     By Event       to:     Search       MM-DD-YYYY |
|                                                                                                    | Council Transactions - ProcessedDateTransaction<br>TypeBatch #AccouncilCouncil Transactions - Pending | nt: Sub Account Event Amount                                                                |
|                                                                                                    | Pending Receipts<br>Pending Vouchers<br>Pending Assessments<br>Pending Adjustments                    |                                                                                             |

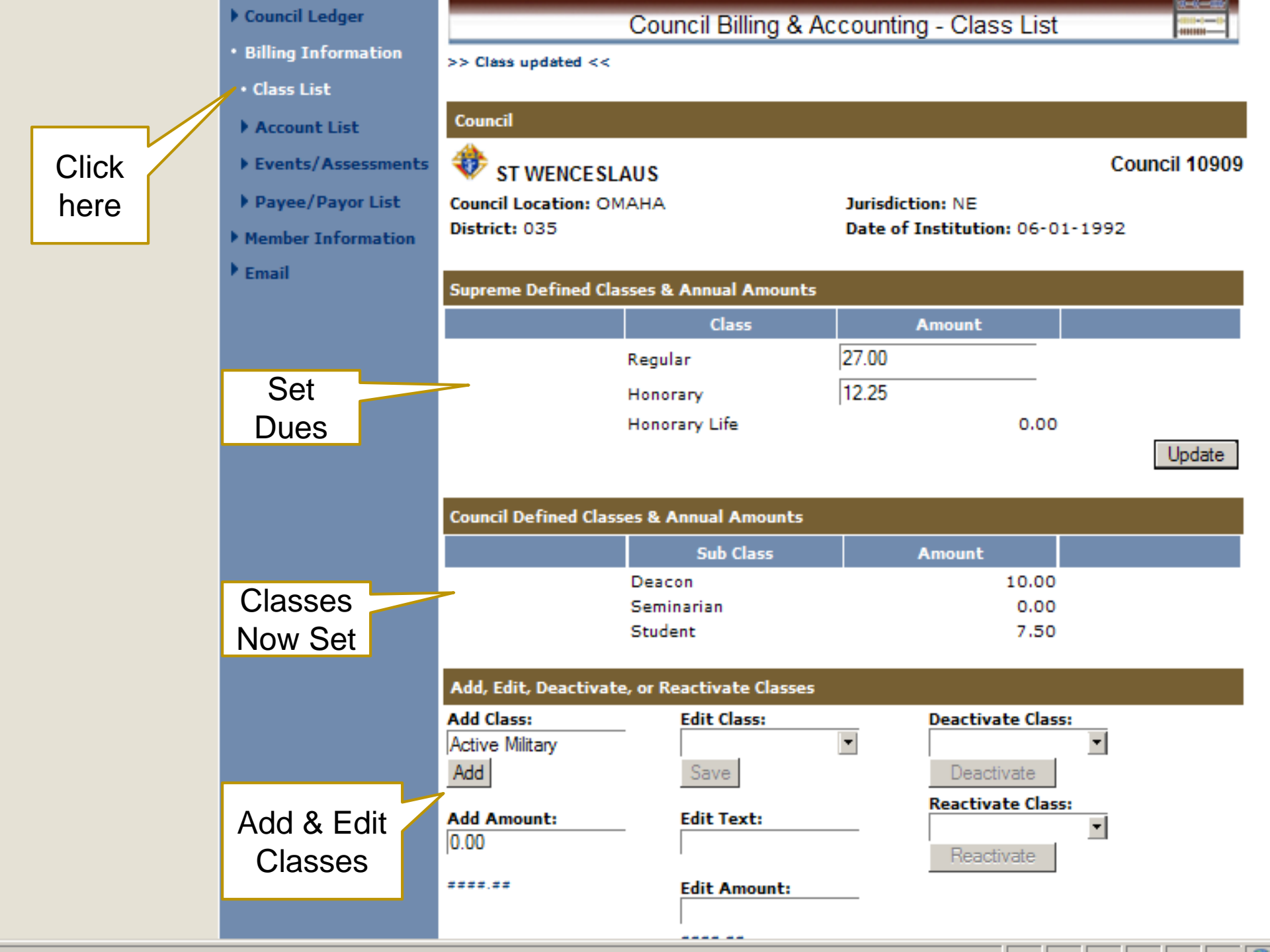

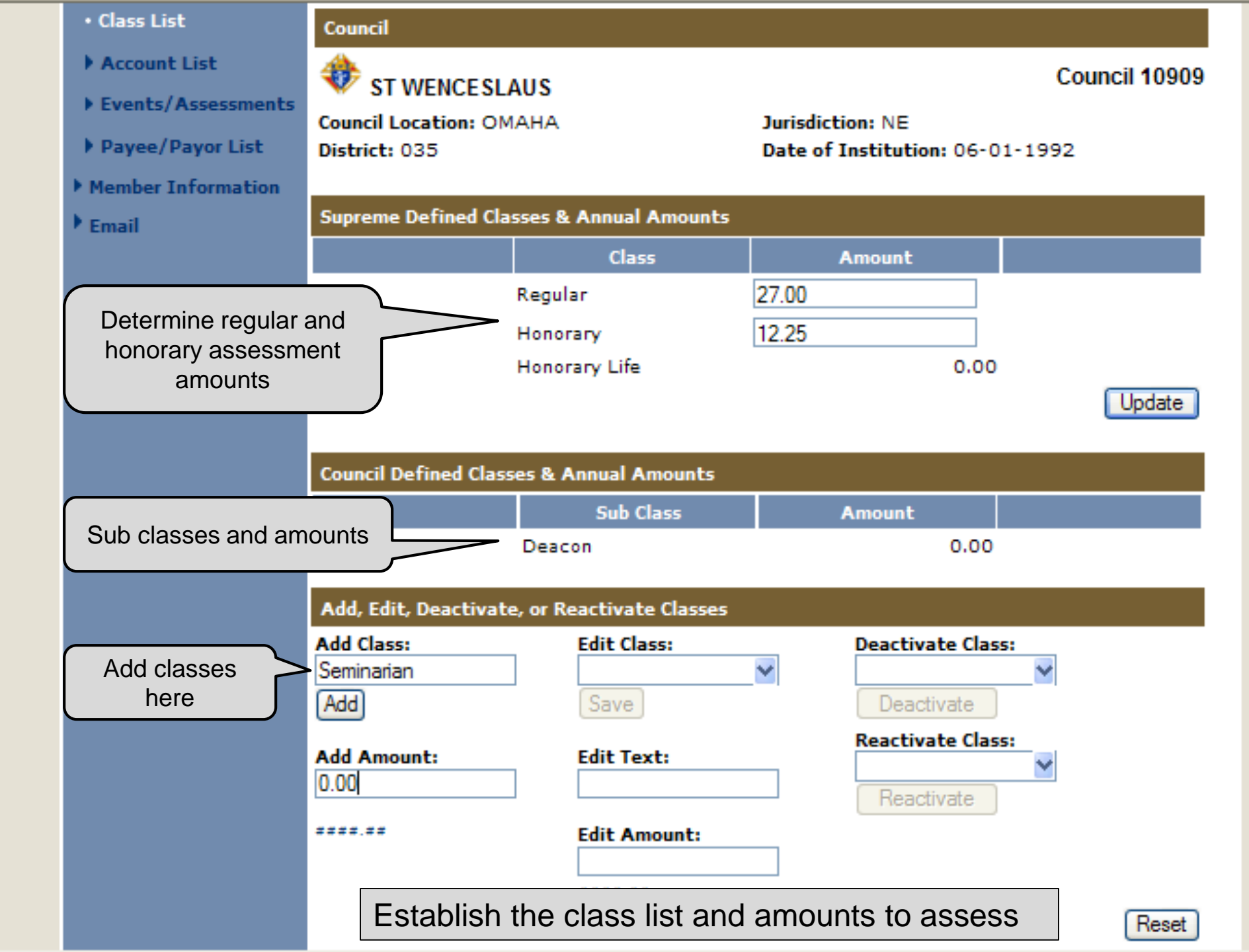

- Council Ledger
- Billing Information
- Member Information
- Find a Member
- Search Results
- Member Ledger
- Billing Information
- Contact Notes
- Transfers
- Email

| Member                       |                      |                                 |
|------------------------------|----------------------|---------------------------------|
| Dan E Hatz 🚸                 |                      | Council 10909                   |
| Member #: 3881557            |                      | Phone:                          |
| DOB: 06-06-1983              |                      | Wife: (Marital Status Unknown)  |
| Vert Next >>                 |                      | Email Member 🖂                  |
|                              |                      |                                 |
|                              |                      | Reset                           |
| Billing Setup   Address Info | Email Info           |                                 |
| Billing Setup                |                      |                                 |
| Class: Regular               | Sub Class:           | Disability: No                  |
|                              | Deacon               |                                 |
| Do Not Send Bills            | Language Preference: | Delivery Preference:<br>Email 🖌 |
| Do Not Assess                |                      |                                 |
|                              |                      | Save Setup Info                 |

Member Billing & Accounting - Billing Information

Set-up: Sub-class and delivery preference for individual members.

# MEMBER BILLING

Council Ledger-Enter Assessments

- Council Ledger
- Receipts
- Vouchers
- Assessments
- Enter Assessments
- Assess Dues
- Update Status
- Assess Other
- Pending Assessments
- Assessment History
- Adjustments
- Billing Information
- Member Information
- Email

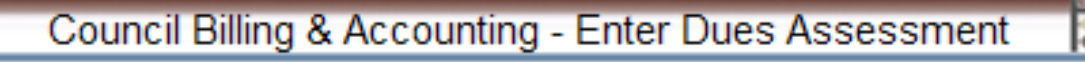

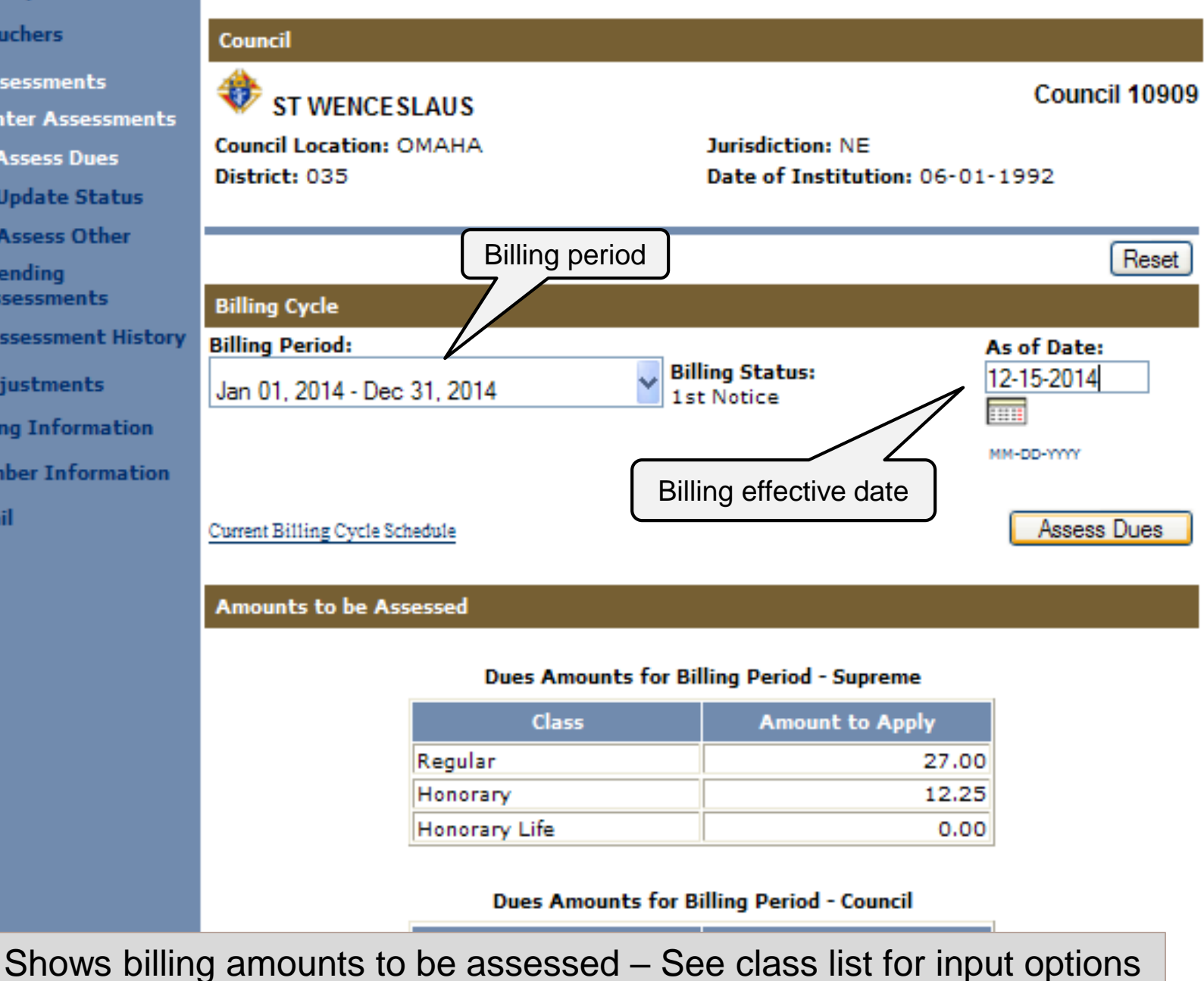

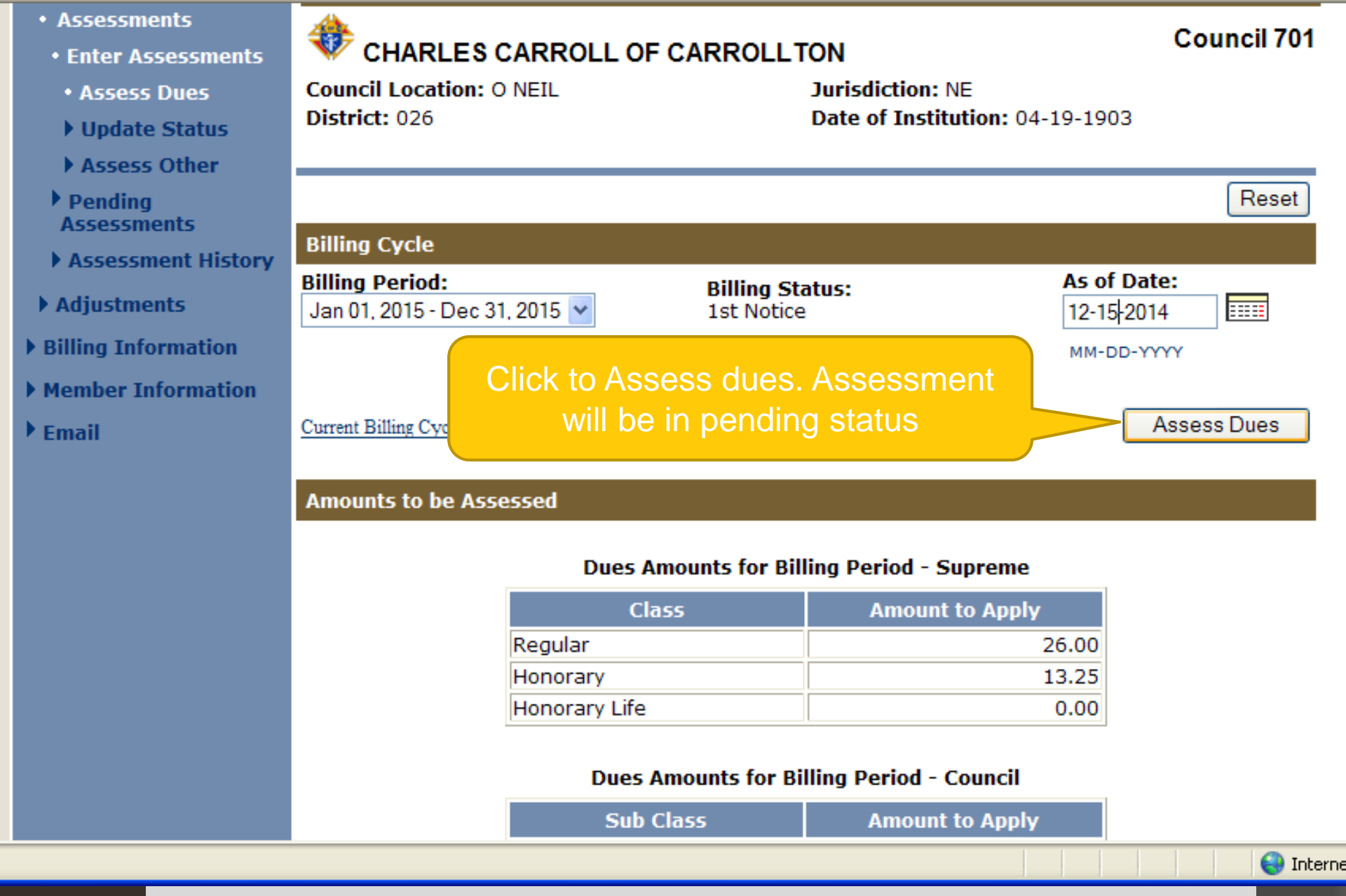

May Print Dues Statements 60 days prior to the end of the billing period. Change Billing period and set As of Date to 12/15

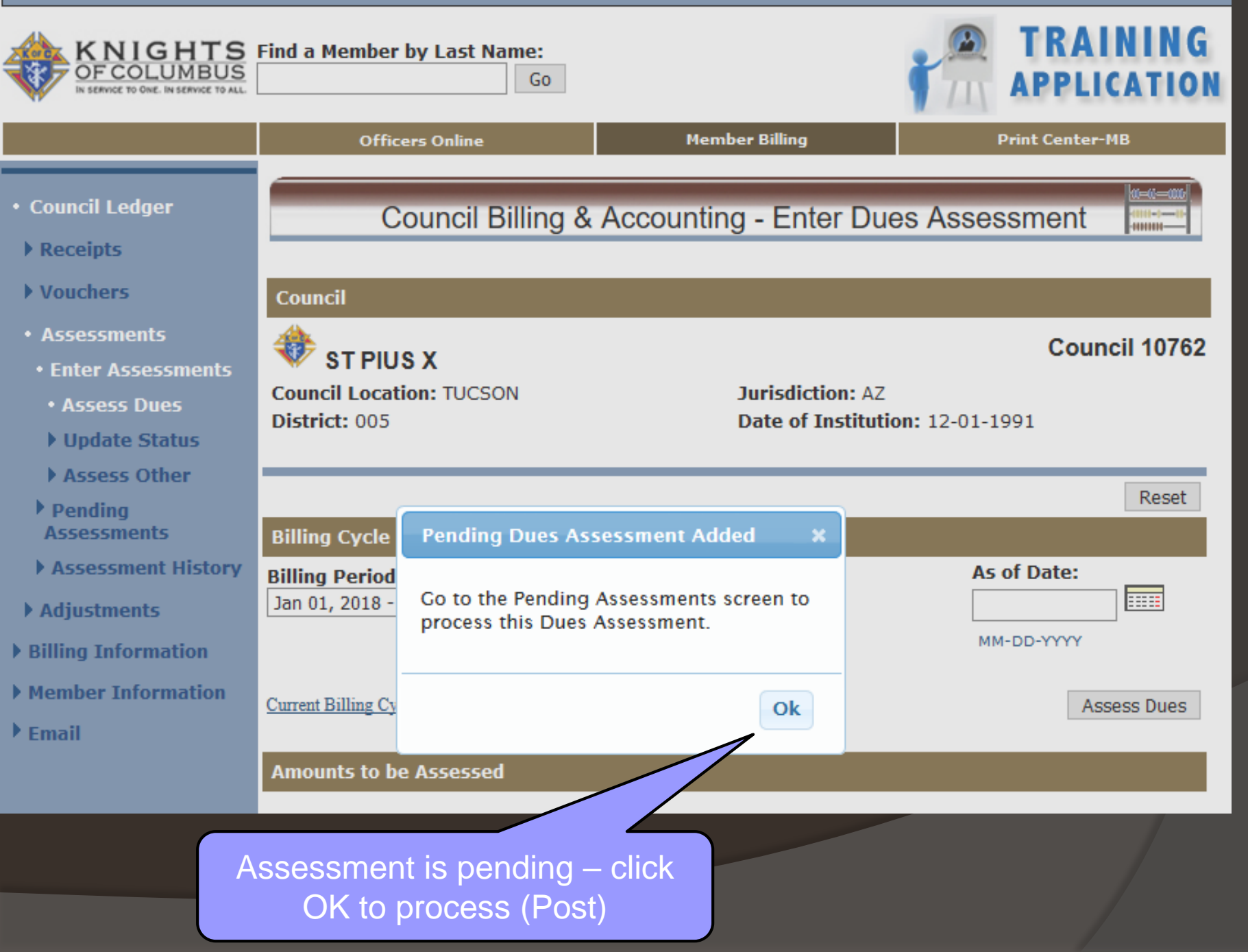

## Dues Assessment

- o After you click on Assess Dues
  - Assessment is in Pending Status
  - Go to Pending Assessments
  - Click on Process Assessments
  - Now individual member ledgers are updated
  - ALL members billing status is set to First Notice
  - Manually change individual billing status if needed
- Assessment can be deleted IF no receipts have been processed from the

# Processing Receipts & Update Status

O Process dues receipts

- Use Dues Collection Tool if amount received is same as amount billed
- Use General Receipt method if not
- When it is time to generate Second Notice, use Update Status

#### voucners

- Assessments
- Enter Assessments
- Assess Dues
- Update Status
- Assess Other
- Pending Assessments
- Assessment History
- Adjustments
- **b** Billing Information
- Member Information
- Email

#### Council

### **W** CHARLES CARROLL OF CARROLLTON

Council 701

Council Location: O NEIL District: 026 Jurisdiction: NE Date of Institution: 04-19-1903

|                                            |                               | Rese                  |
|--------------------------------------------|-------------------------------|-----------------------|
| Billing Cycle Schedule                     |                               |                       |
| Billing Status                             | Suggested Process Date        | As of Date            |
| 1st Notice                                 | 12-15-2014                    | 12-15-2014            |
| 2nd Notice                                 | 01-14-2015                    |                       |
| Knight Alert                               | 02-13-2015                    |                       |
| Intent to Suspend                          | 02-28-2015                    |                       |
| Update Billing Status                      |                               |                       |
| Billing Period:<br>01-01-2015 - 12-31-2015 | Billing Status:<br>2nd Notice | As of Date:           |
|                                            |                               | Update Billing Status |
|                                            |                               | Rese                  |
|                                            |                               |                       |

Billing cycle and Update options

|                                                                                                    | Find a Member by Last Name:                                     | 30                                                                               | <b>*</b>                                                                                                    | TRAINING<br>APPLICATION                                      |
|----------------------------------------------------------------------------------------------------|-----------------------------------------------------------------|----------------------------------------------------------------------------------|----------------------------------------------------------------------------------------------------|--------------------------------------------------------------|
| 1                                                                                                    | Officers Online Memi                                            | per Management                                                                   | Member Billing                                                                                                    | Print Center-MB                                              |
| <ul> <li>Council Ledger</li> <li>Receipts</li> <li>Vouchers</li> <li>Assessments</li> <li>Enter Assessments</li> <li>Assess Dues</li> </ul> | Council Billin                                                  | g & Accounting - E<br>Juri<br>Dat                                                | Enter Other Asses<br>isdiction: NE<br>te of Institution: 06-01                                                          | Sment Council 10909                                          |
| <ul> <li>Update Status</li> <li>Assess Other</li> <li>Pending<br/>Assessments</li> <li>Assessment Histor</li> </ul>                         | Other Assessment Date to Apply: 12-15-2013                      | Charge<br>All Bill                                                               | e to:<br>able⊻                                                                                                    |                                                              |
| <ul> <li>Adjustments</li> <li>Billing Information</li> <li>Member Information</li> <li>Email</li> </ul>                                     | Type:<br>Special O Miscellaneous<br>Amount:<br>2.00<br>Fro Life | Assess<br>© Vo<br>Valid t<br>07-01-<br>MM-DD-1<br>Descri<br>Culture<br>128 chara | sment Indicator:<br>oluntary O Mandatory<br>thru Date:<br>-2014<br>over<br>ption:<br>e of Life - Supreme<br>acter limit | May void all<br>unpaid<br>assessment<br>s after this<br>date |
| S                                                                                                    | pecial assessments.                                             | Example: Cul                                                                     | ture of Life                                                                                                    | Assess Other                                                 |
|                                                                                                    | Add Reason for Assessment                                       |                                                                                  |                                                                                                    | Reset                                                        |

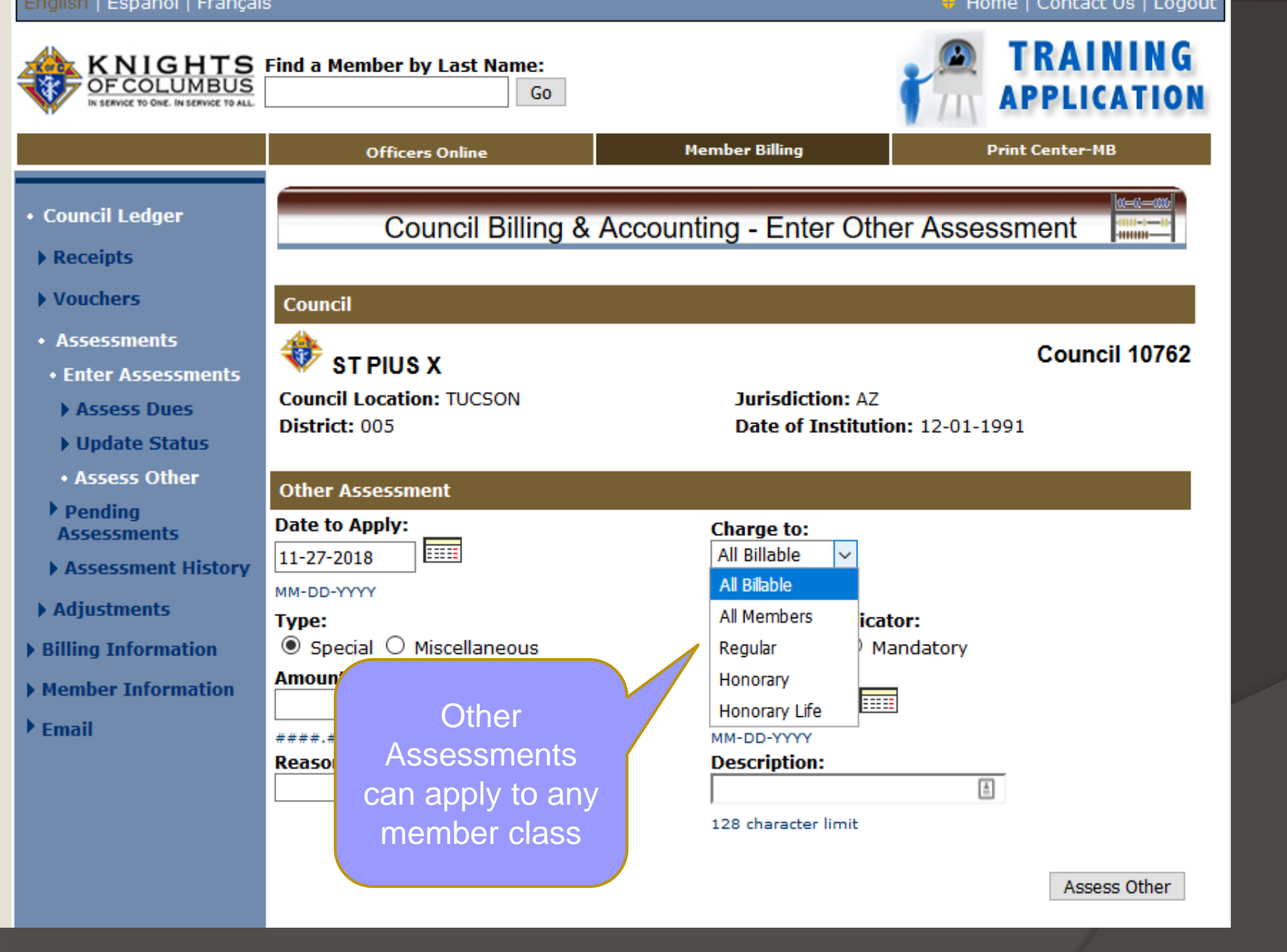

# Special vs Misc Assessments

- History (old FS Handbook #1410 Dec '03
  - Special usually referred to recurring Supreme, State or Council levies
  - Miscellaneous usually refereed to nonrecurring charges such as Initiation Fees, member purchase through the council account, etc.
  - Billings itself attaches no significance to Special or Misc. assessments
## History from Financial Secretary Handbook #1410, Dec 2003:

Recurring Supreme and state council levies are normally included in council dues. Councils that bill for these levies separately can use the "Special" [assessment] fields for that purpose. These fields can also be utilized for special assessments that may be made from time to time at the Supreme, state or council level.

Miscellaneous charges such as initiation fees or member purchases made through the council's account, should be identified and listed under "Misc".  Council Ledger Council Billing & Accounting - Pending Assessments 100404 Receipts Help Vouchers Council Assessments Enter Assessments -Council 1128 **MSGR MICHAEL E DOLAN** Pending Assessments Council Location: CHADRON Jurisdiction: NE Date of Institution: 05-20-1906 District: 032 Assessment History Adjustments Pending Assessments - Dues and Other Billing Information Assessment Total Date to Total Reason for Voluntary Delete Member Information Apply Туре Adjustments Billed Culture of Special Email 11-30-2010 Delete 0.00 194.00 Assessment Life Process Assessments

> Copyright © Knights of Columbus 2003 - 2010. All rights reserved. See <u>Privacy Policy</u> and <u>Terms of Service</u> for details WFR2

### Pending assessments. Culture of Life

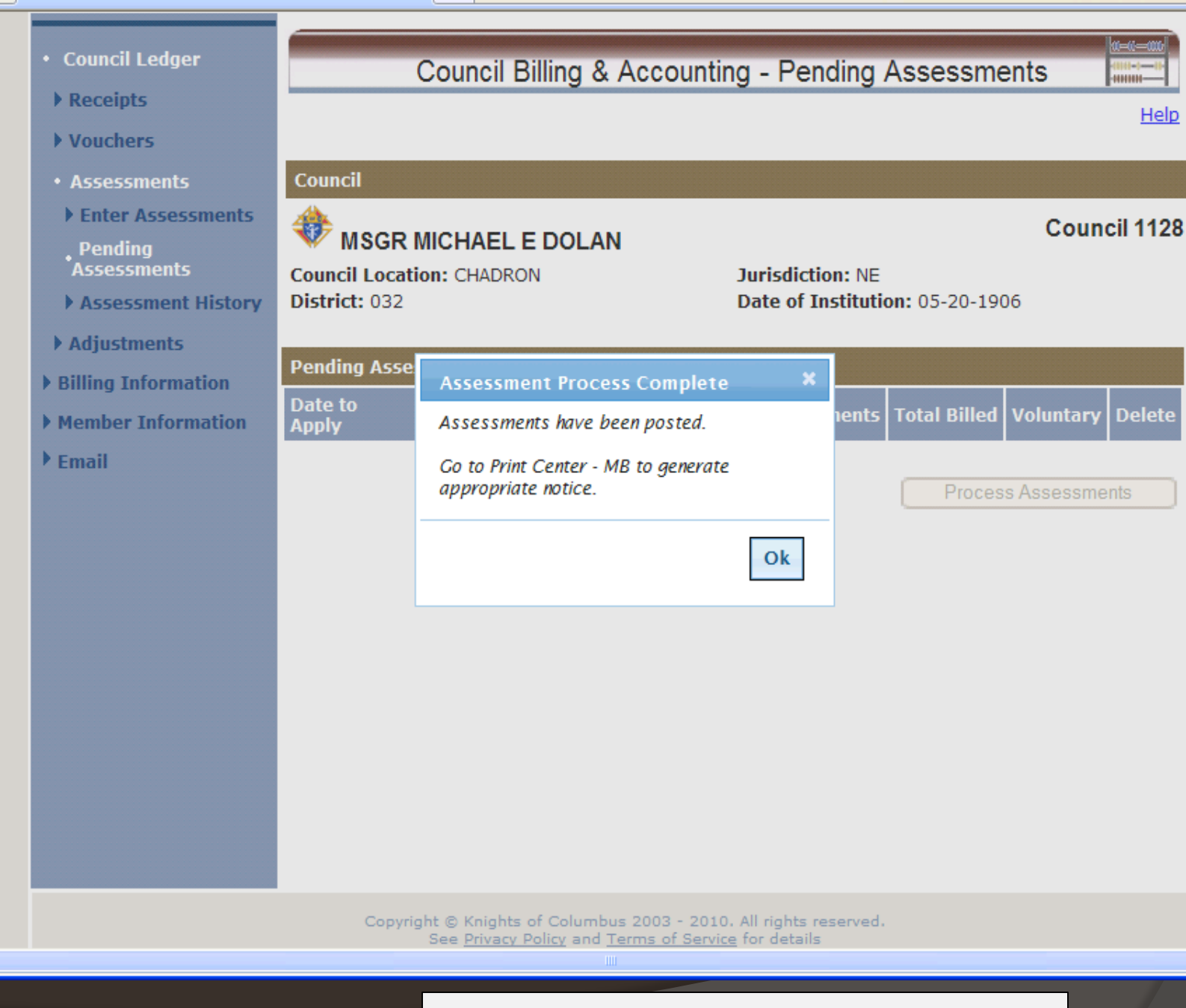

Screen after processing assessments

^

¥

>

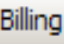

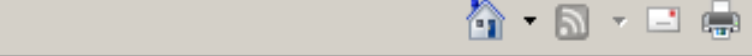

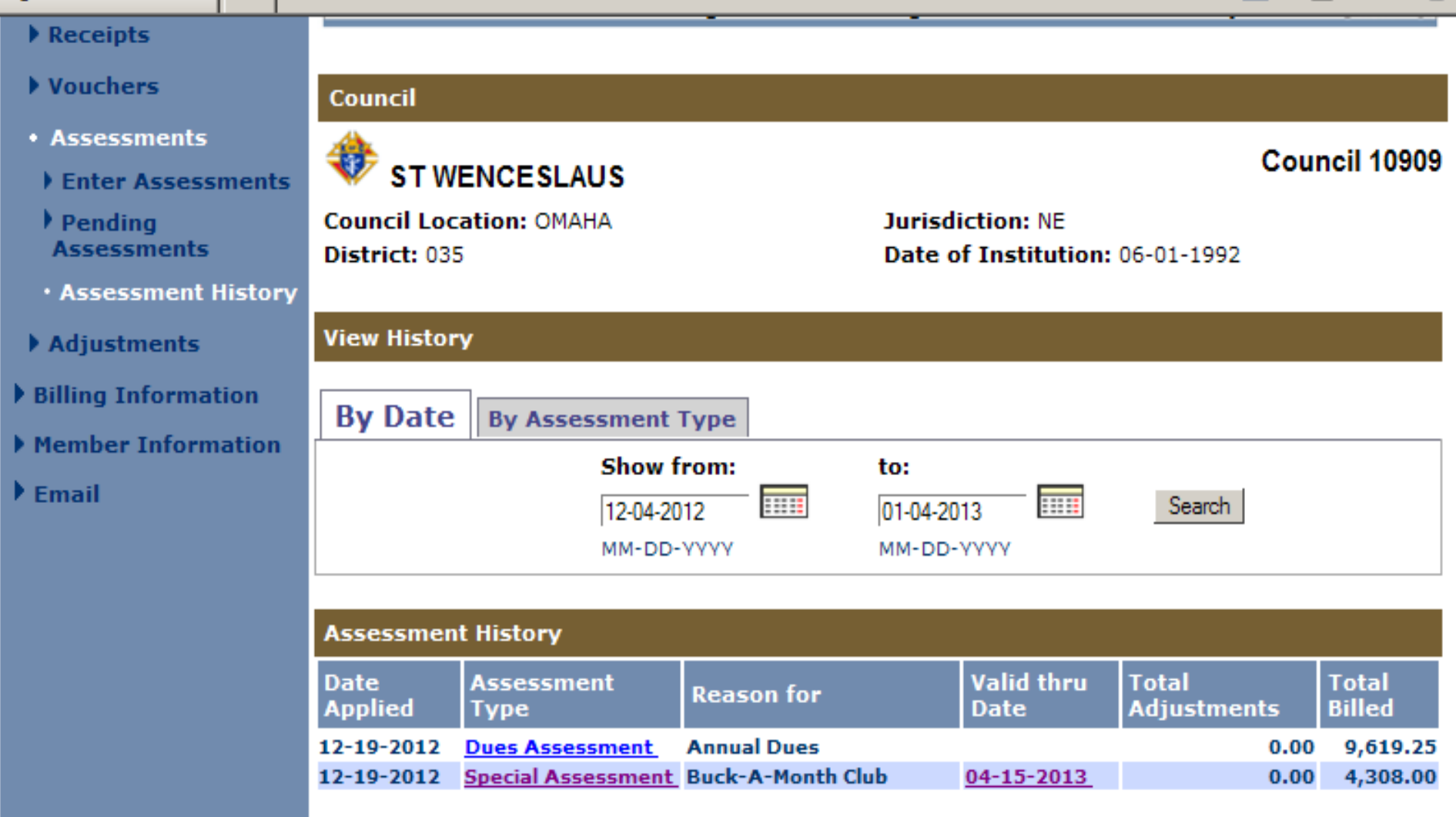

To see Special Assessment detail and to forgive assessment click on Assessment type.

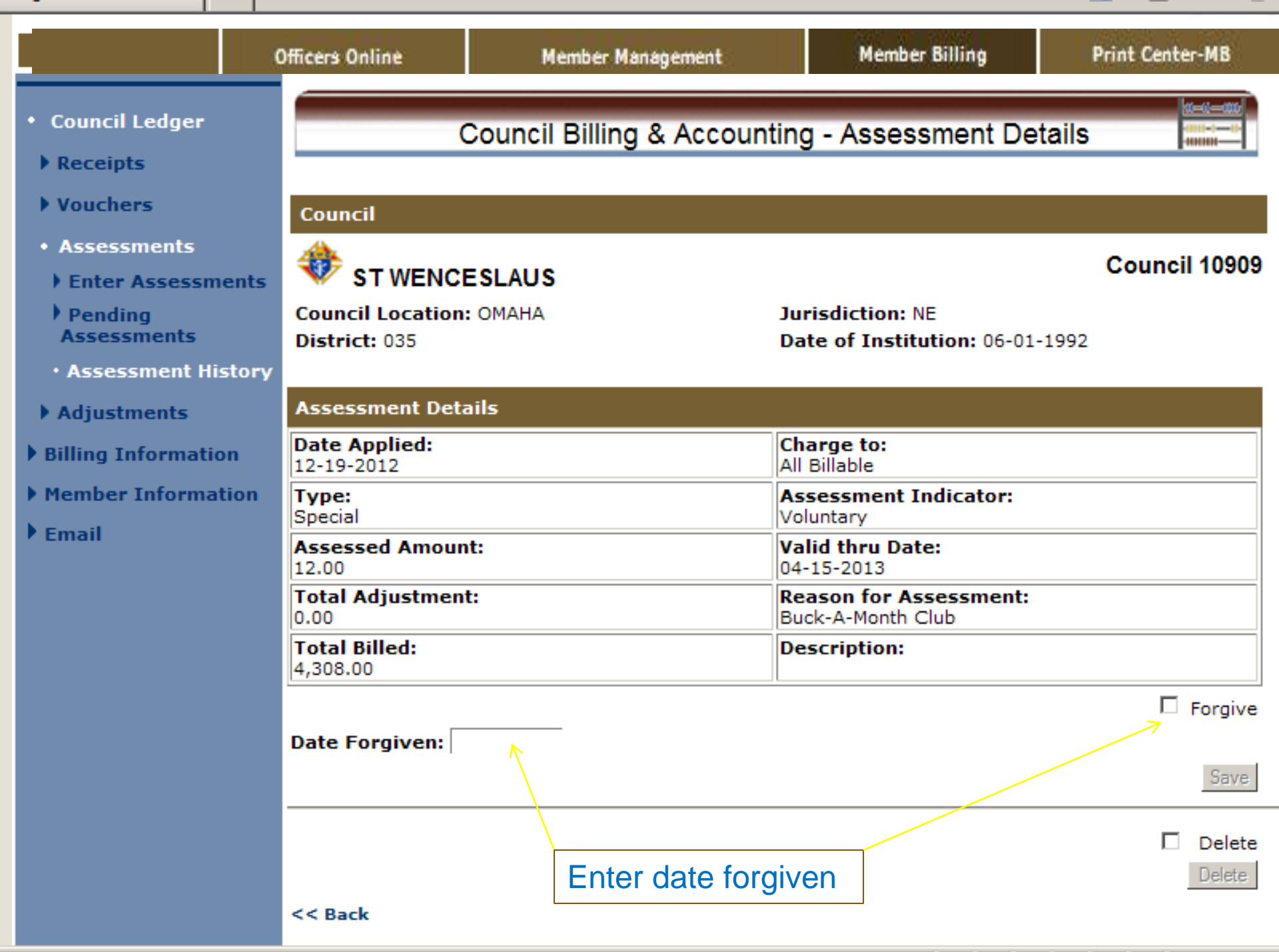

## MEMBER BILLING

## Preparing the Billing Notices

## **Delivery Preference Suggestions**

- Using the email preference will provide for a costefficient and expedited method for delivery of billing statements when the member has email and the delivery preference is set to email or both. However, this method can also be less effective in the overall dues collection results. At times the billing notice message will be diverted to the junk or spam file, action can easily be postponed and then forgotten.
- At least the first or second notice should be mailed to the member to achieve better collection result.

|   | English   Español   Françai                                    | 5                           |                            | Home   Contact Us   Logout |
|---|----------------------------------------------------------------|-----------------------------|----------------------------|----------------------------|
| 4 | KNIGHTS<br>OFCOLUMBUS<br>IN SERVICE 10 CINE. IN SERVICE 10 ALL | Find a Member by Last Name: |                            | TRAINING APPLICATION       |
| l |                                                                | Officers Online             | Member Billing             | Print Center-MB            |
| I | Treasurer Reports                                              | Prin                        | t Center - Billing Notices | s                          |
| I | • Billing                                                      | Billing Notices             |                            |                            |
| I | Membership Cards                                               | 1. First Notice             |                            |                            |
| I | Retention                                                      | 2. Second Notice            |                            |                            |
| I | Journals & Ledger                                              | 3. Knight Alert             |                            |                            |
| I | ) Labels                                                       | 4. Intent to Suspend        |                            |                            |
| I | Miscellaneous Reports                                          |                             |                            |                            |
| I | Data Extract Tool                                              |                             |                            |                            |
| I | Email                                                          |                             |                            |                            |
| I |                                                                |                             |                            |                            |
| I |                                                                |                             |                            |                            |
| I |                                                                |                             |                            |                            |
| I |                                                                |                             |                            |                            |
| I |                                                                |                             |                            |                            |
| I |                                                                |                             |                            |                            |
|   |                                                                |                             |                            |                            |
|   |                                                                |                             |                            |                            |
|   |                                                                |                             |                            |                            |
|   |                                                                |                             |                            |                            |

|                                                       | Find a Member by Last                                 | Name:<br>Go                                                         | <b>*</b>                                    | TRAINING<br>APPLICATION |
|-------------------------------------------------------|-------------------------------------------------------|---------------------------------------------------------------------|---------------------------------------------|-------------------------|
| Of                                                    | ficers Online                                         | Member Management                                                   | Member Billing                              | Print Center-MB         |
| • Treasurer Reports                                   | Note: Using Email functi<br>sent but will not actuall | onality in Training will generat<br>y generate and send Emails to i | e a record as if the Email v<br>ndividuals. | was actually            |
| <ul> <li>Billing</li> <li>Membership Cards</li> </ul> |                                                       | Print Center - Bi                                                   | lling Notices                               |                         |
| Retention                                             | Billing - 1st Notice                                  |                                                                     |                                             |                         |
| ) Journals & Ledger                                   | Additional Options /                                  | Requirements                                                        |                                             |                         |
| Labels     Miscellaneous Reports                      | Addendum Message:                                     |                                                                     |                                             |                         |
| Data Extract Tool                                     | Culture of Life assess<br>provide support and as      | sment supports organizations<br>id to pro-life needs. Your do       | in Nebraska that<br>nation is greatly       |                         |
| • Email                                               | May you and your famil                                | ly have a wonderful Christmas                                       | !!                                          | 8                       |
|                                                       |                                                       | 200 of 1000 charact                                                 | ters used.                                  |                         |
|                                                       |                                                       | Select Delivery Preferen                                            | ce:                                         |                         |
| ddendum messag                                        | ge on the                                             | Email                                                               |                                             |                         |
| illing statement                                      |                                                       | O Mail                                                              |                                             |                         |

billing statement.. Select the Delivery Preference before Generating Notice

Α

O Create File Copy

Generate Notice

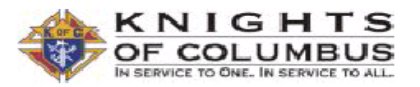

#### **MSGR MICHAEL E DOLAN CO 1128**

N/A Chadron, NE 69337

Statement Date: 12-15-2010 Member #:

341548

Amount Enclosed: Balance Due: 32.00 Make Check Payable to: MSGR MICHAEL E DOLAN CO 1128

Denny L Bartlett 1620 Lee St Lakewood, GO 80215-2825 Send Payment to Financial Secretary: Dennis R Staal PO Box 1110 Chadron, NE 69337

Detach and retain for your records

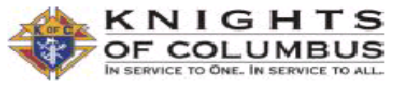

| Membership Bill for: | Denny L Bartlett |
|----------------------|------------------|
| Statement Date:      | 12-15-2010       |
| Annual Dues:         | 30.00            |

#### **MSGR MICHAEL E DOLAN CO 1128** N/A

Chadron, NE 69337

#### Detail of Charges:

|                      |                    | Previous Balance: | 0.00  |
|----------------------|--------------------|-------------------|-------|
| Current Assessments: |                    |                   |       |
| 11-30-2010           | Special Assessment | Culture of Life   | 2.00  |
| 12-15-2010           | Dues Assessment    |                   | 30.00 |
|                      |                    | Total Due:        | 32.00 |

#### Note:

Here is your 2011 dues statement. Hope this Holiday Season is a Joyous time for you and your family.

Thanks for being a faithful member. Dennis Stahl Financial Secretary

### Member dues statement

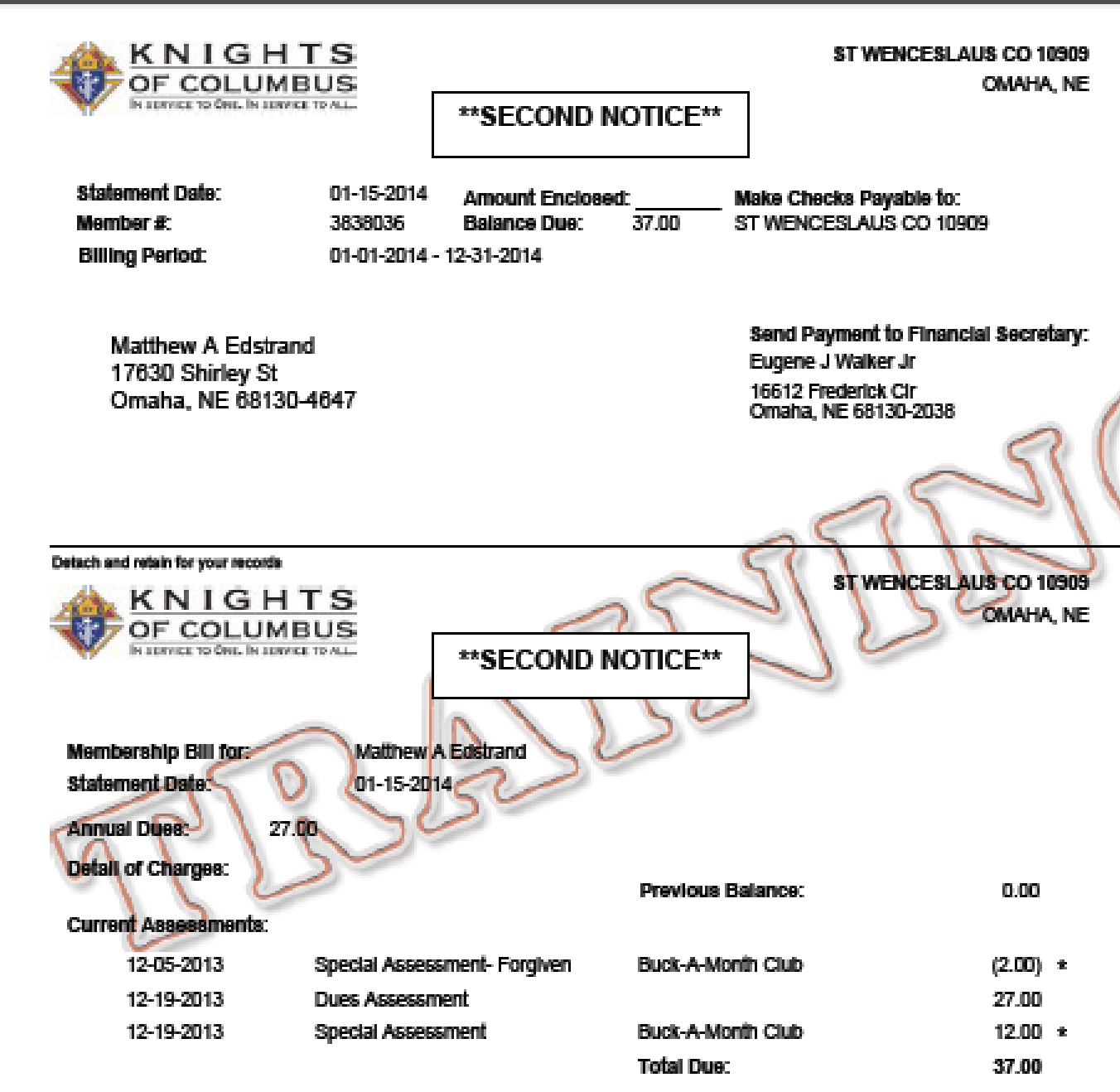

\* This assessment is not mandatory

| English   Español   Français                                           | 5                                         |                                         | Home   Contact           | t Us   Logout |
|------------------------------------------------------------------------|-------------------------------------------|-----------------------------------------|--------------------------|---------------|
| KNIGHTS<br>OF COLUMBUS<br>IN SERVICE TO ONE. IN SERVICE TO ALL         | Find a Member by Last Name:               |                                         | TRAI                     | NING<br>ATION |
|                                                                        | Officers Online                           | Member Billing                          | Print Center-M           | в             |
| <ul> <li>Council Ledger</li> <li>Receipts</li> <li>Mouchers</li> </ul> | Council Billing                           | & Accounting - Update E                 | Billing Status           |               |
| <ul> <li>Assessments</li> <li>Enter Assessments</li> </ul>             | ST PIUS X                                 |                                         | Cound                    | :il 10762     |
| <ul> <li>Assess Dues</li> <li>Update Status</li> </ul>                 | Council Location: TUCSON<br>District: 005 | Jurisdiction: AZ<br>Date of Institution | <b>n:</b> 12-01-1991     |               |
| <ul> <li>Assess Other</li> <li>Pending<br/>Assessments</li> </ul>      | Billing Cycle Schedule                    |                                         |                          | Reset         |
| Assessment History                                                     | Billing Status                            | Suggested Process Date                  | As of Date               |               |
| Adjustments                                                            | 1st Notice                                | 12-15-2017                              | 12-15-2017               |               |
| Billing Information                                                    | 2nd Notice<br>Knight Alert                | 01-14-2018<br>02-14-2018                | 01-15-2018<br>02-19-2018 |               |
| Member Information                                                     | Intent to Retain                          | 03-06-2018                              |                          |               |
| ▶ Email                                                                | Billing Cycle Schedule History            |                                         |                          |               |
|                                                                        | Update Billing Status                     |                                         |                          |               |
|                                                                        | Billing Period:                           | Billing Status:                         | As of Date:              |               |
|                                                                        | Example                                   | shows ready to                          | MM-DD-YYYY               |               |
|                                                                        | Intent to                                 | Retain                                  | Update Billin            | g Status      |
|                                                                        |                                           |                                         |                          | Reset         |

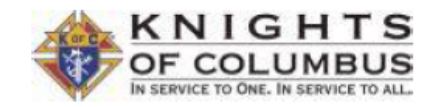

ST PIUS X CO 10762

TUCSON, AZ

#### \*\*KNIGHT ALERT\*\*

March 02, 2016

Ruben G Alderete 5508 E North Wilshire Dr Tucson, AZ 85711-4526

Dear Brother Alderete:

Our council's retention committee has advised me that they have contacted you to discuss your outstanding dues in the amount of \$44.00, which are 30 days or more in arrears.

You are a valued member of our council, and your continued support of our organization is of great importance to us. We are confident that your membership in the Knights of Columbus is meaningful to you as well. Certainly, our Catholic faith is among our most cherished gifts, and membership in the Order affords each of us an excellent opportunity to further serve the Church as well as our community through support of family life in today's society. Additionally, the Knights of Columbus offers many opportunities for fraternal and family-oriented social activities.

I am confident that you will take a moment today to send your dues payment to Peter N Karculias, Financial Secretary at: 9115 E Canyon Terrace Dr, Tucson, AZ 85715-6500, and remain an important part of our organization as a Knight in "good standing". If there are any questions, feel free to contact me at the telephone number listed below.

Fraternally,

Emmanuel M Steenbakker, Grand Knight 520-760-0786

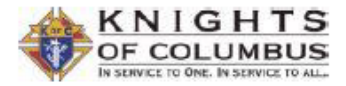

ST PIUS X CO 10762 TUCSON, AZ

#### \*\*NOTICE OF INTENT TO RETAIN\*\*

March 02, 2016

Ruben G Alderete 5508 E North Wilshire Dr Tucson, AZ 85711-4526 Member #: 3754624 Telephone #:

Dear Brother Alderete:

Our records indicate that you were recently contacted by our council's Retention Committee regarding your Knights of Columbus membership. As of this date, we have not yet heard from you relative to the matter of your delinquency as itemized below:

| Date       | Assessment Type       | Description                      | Amount  |
|------------|-----------------------|----------------------------------|---------|
| 07-01-2015 | Dues Adjustment       |                                  | 18.00   |
| 07-01-2015 | Initiation Adjustment |                                  | 7.50    |
| 10-08-2015 | Dues Receipt          |                                  | (18.00) |
| 10-08-2015 | Initiation Receipt    |                                  | (7.50)  |
| 12-15-2015 | Dues Assessment       |                                  | 36.00   |
| 12-15-2015 | Special Assessment    | Culture of Life                  | 2.00 *  |
| 12-15-2015 | Special Assessment    | Raul Navarrete Vocations<br>Fund | 4.00 *  |
| 12-15-2015 | Special Assessment    | St. Joseph Youth Camp            | 2.00 *  |
|            |                       | Total Due:                       | 44.00   |

\* This assessment is not mandatory

We ask that you please forward the payment to the financial secretary as soon as possible. Checks should be made payable to ST PIUS X CO 10762 and sent to: 9115 E Canyon Terrace Dr, Tucson, AZ 85715-6500. If payment is not received within the next 60 days, our council must proceed to change your "good standing" status to avoid financial loss from Supreme and state assessments. If you are an insurance member, although suspended, you will remain on record in an "inactive" status, as required by insurance regulations. If an associate member, our council will have no other alternative than to suspend you from membership.

However, it's still not too late to avoid a status change! Timely payment will assure your remaining a member in good standing. If you have any questions or comments, please do not hesitate to contact the grand knight.

## MEMBER BILLING

Printing the Membership Card

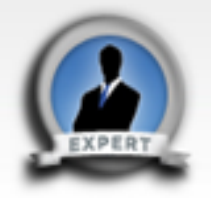

| UPDATES                                                                                                    | MEMBER MANAGEMENT                                                                    | MEMBER BILLING                                                                                                    | BY-LAW                | rs   | FS / FC SUPPORT | CONTACT US |  |
|----------------------------------------------------------------------------------------------------|--------------------------------------------------------------------------------------|----------------------------------------------------------------------------------------------------|-----------------------|------|-----------------|------------|--|
| Recent Upda                                                                                                    | tes:                                                                                 | Member Billing                                                                                                    |                       |      |                 |            |  |
| Video Tutorial:<br>Click here to view Vid<br>Data Extract Tool:<br>The issues with genera<br>extract using the Data<br>has been corrected in I<br>Management.                      | leo Tutorials<br>ating an<br>Extract Tool<br>Member                                  | Getting Started / Initial 9<br>Generating an Assessme<br>Entering Receipts/Payme<br>Entering Vouchers<br>Printing | Get-Up<br>ent<br>ents |      |                 |            |  |
| This issue continues w<br>attempting to generate<br>using the Data Extract<br>version of Excel is earl<br>in Member Billing. We<br>to correct these issues<br>Billing application. | hen<br>a an extract<br>Tool, if your<br>ier than 2007,<br>are working<br>with Member | Membership Cards<br>Tips for Printing<br>Email Functionality<br>General Information                               |                       | Tips | for Printing    |            |  |
| Account List:<br>The Supreme Council<br>System defined expen<br>Sub Account for Coun<br>Capita: Culture of Life                                                                    | has added a<br>se Account:<br>cils named Per                                         |                                                                                                    |                       |      |                 |            |  |

If you have a Council defined expense account with the exact same name, we suggest that you

|                   | EXPERT   |                   |            |         |
|-------------------|----------|-------------------|------------|---------|
|                   | URDA TEC | MEMBER MANAGEMENT | PV I A M/S | CONTACT |
| Tips for Printing |          |                   |            |         |

#### Membership Cards:

To print Membership Cards properly on the respective Membership Card paper (Council - #4817; Assembly #4818):

- Generate the Adobe file (dicking on the label name will do this).
- Click on the print icon within the Adobe window.
- When the Print window "Dialog Box" opens, the "Page Scaling" reference in this window should be set to 'None.' and the "Auto-Rotate and Center" option should be selected.
- Print the labels (dick on "OK").

#### Reports:

To print reports properly on the paper:

- Generate the Adobe file (dicking on the report name will do this).
- Click on the print icon within the Adobe window.
- When the Print window "Dialog Box" opens, the "Page Scaling" reference in this window should be set to 'None.' and the "Auto-Rotate and Center" option should be selected.

Print the labels (dick on "OK").

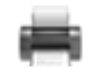

Account LIST: The Supreme Council has added a System defined expense Account: Sub Account for Councils named Per Capita: Culture of Life.

If you have a Council defined

### Computer and Print Settings to print Membership Cards and Reports

| Printer: HP LaserJet M1530 MFP Series PCL 6   Properties Ac                                                                                                    | dvanced Help                                                                                                    |
|----------------------------------------------------------------------------------------------------|----------------------------------------------------------------------------------------------------|
| Copies: 1 📮 🗇 Print in grayscale (                                                                                                    | (black and white)                                                                                                    |
| Save ink/toner                                                                                                    | (i)                                                                                                    |
| Pages to Print                                                                                                    | Comments & Forms                                                                                                    |
| All                                                                                                    | Document                                                                                                    |
| Current page                                                                                                    | Summarize Comments                                                                                                    |
| O Pages 1                                                                                                    | Scale: 107%                                                                                                    |
| More Options                                                                                                    | Scale: 107 /6                                                                                                    |
| Page Sizing & Handling (i)                                                                                                    | 8.5 x 11 Inches                                                                                                    |
| Size Poster Multiple Booklet                                                                                                    |                                                                                                    |
|                                                                                                    |                                                                                                    |
| © Fit                                                                                                    | Define Toman and the state of the state of t |
| Actual size For reports, use                                                                                                    |                                                                                                    |
| Fit                                                                                                    | The second second secon |
| cale: 100 %                                                                                                    | The Martin                                                                                                    |
| ards and aper source by PDF page size                                                                                                    | PP Bar                                                                                                    |
| IS, USE poth sides of paper                                                                                                    | EXEMPT 2 CALIFORNIA CONTRACT STREAM                                                                                                    |
|                                                                                                    |                                                                                                    |
| Auto portrait/landscape     Auto portrait/landscape     Auto portrait/landscap | BUCCHO CountYO Adam<br>Mantania dia sa sa di Alfan di Mantania di<br>Mantania dalari da mantani di Alfan di Alfan di Alfan                                                                                                    |
| Portrait                                                                                                    |                                                                                                    |
| 🗇 Landscape                                                                                                    |                                                                                                    |
|                                                                                                    |                                                                                                    |
|                                                                                                    | < )                                                                                                    |
|                                                                                                    | Page 1 of 1                                                                                                    |
|                                                                                                    |                                                                                                    |

#### Treasurer Reports

- Billing
- Membership Cards
- Retention
- Journals & Ledger
- Labels
- Miscellaneous Reports
- Data Extract Tool
- Email

### Print Center - Membership Cards

Membership Cards - By Member Type

**Additional Options / Requirements** 

### Select Member Type:

- All Billable
- All Members
- Regular
- Honorary
- O Honorary Life
- Members on Disability

Print Cards

Back

## Select Member Type to Print Cards

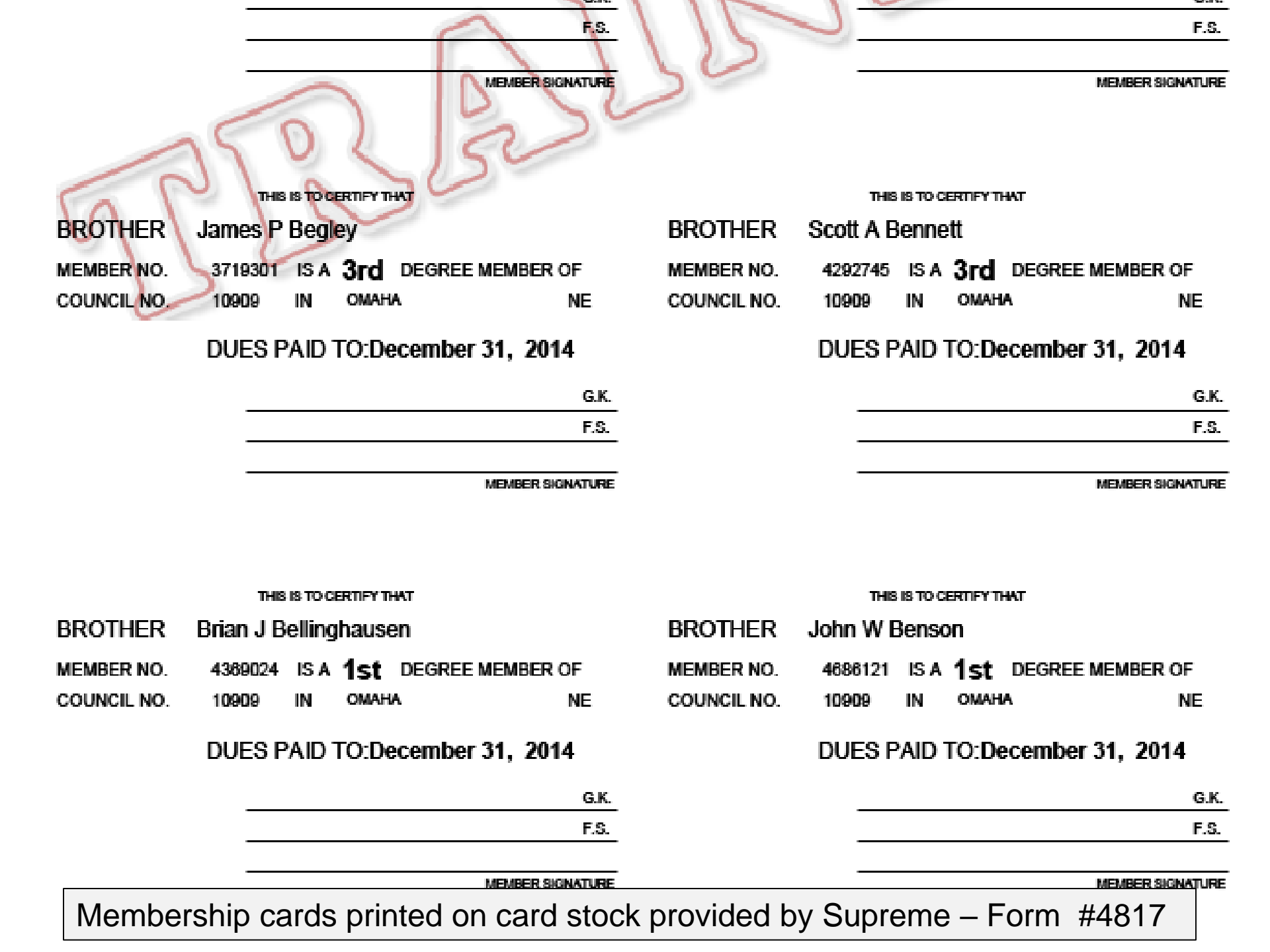

| English   Español   Français                          | 5                                                             |                                  |                | Home   Contact Us   Logou |
|-------------------------------------------------------|---------------------------------------------------------------|----------------------------------|----------------|---------------------------|
| OF COLUMBUS                                           | Find a Member by Last                                         | Name:<br>Go<br>Member Management | Member Billing | Print Center-MB           |
|                                                       | Officers Online                                               | e Meml                           | ber Billing    | Print Center-MB           |
| Treasurer Reports                                     |                                                               | Print Center - Me                | embership Card | ds 🗳                      |
| <ul> <li>Billing</li> <li>Membership Cards</li> </ul> | Membership Cards                                              |                                  |                |                           |
| Retention                                             | <ol> <li>By Member Type</li> <li>All Members whose</li> </ol> | e Dues are Current               |                |                           |
| Journals & Ledger                                     | 3. By Degree Date                                             | 6 I.T I.L.                       |                |                           |
| ▶ Labels                                              | 4. Blank Membership<br>5. Back of Card                        | <u>Card Template</u>             |                |                           |
| Miscellaneous Reports                                 |                                                               |                                  |                |                           |
| Data Extract Tool                                     |                                                               |                                  |                |                           |
| ▶ Email                                               |                                                               |                                  |                |                           |
|                                                       |                                                               |                                  |                |                           |
|                                                       |                                                               |                                  |                |                           |
|                                                       |                                                               |                                  |                |                           |
|                                                       |                                                               |                                  |                |                           |
|                                                       | 1                                                             |                                  |                |                           |

ms.do?method=displayByBlankTemplate

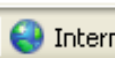

1

Sp

Ø

|            | тні    | IS IS TO CERTIFY | ( THAT                       |                           | тн     | IS IS TO CERT | TIFY THAT                      |       |
|------------|--------|------------------|------------------------------|---------------------------|--------|---------------|--------------------------------|-------|
| BROTHER    |        |                  |                              | BROTHER                   |        |               |                                |       |
| MEMBER NO. | 1128   | IS A<br>IN CHAI  | DEGREE MEMBER OF<br>DRON, NE | MEMBER NO.<br>COUNCIL NO. | 1128   | IS A<br>IN CH | DEGREE MEMBER OF<br>IADRON, NE |       |
|            | DUES P | AID TO:          |                              |                           | DUES P | AID TO        | :                              |       |
|            |        |                  | G.K.                         |                           |        |               |                                | G.K.  |
|            |        |                  | F.S.                         |                           |        |               |                                | F.S.  |
|            |        |                  | MEMBER SIGNATURE             |                           |        |               | MEMBER SIGN/                   | ATURE |
|            |        |                  |                              |                           |        |               |                                |       |
|            | тні    | IS IS TO CERTIFY | ( THAT                       |                           | тн     | IS IS TO CERT | TIFY THAT                      |       |
| BROTHER    |        |                  |                              | BROTHER                   |        |               |                                |       |
| MEMBER NO. |        | IS A             | DEGREE MEMBER OF             | MEMBER NO.                |        | IS A          | DEGREE MEMBER OF               |       |

В М COUNCIL NO. 1128 IN CHADRON, NE COUNCIL NO. 1128 IN CHADRON, NE DUES PAID TO: DUES PAID TO: G.K. G.K. F.S. F.S. MEMBER SIGNATURE MEMBER SIGNATURE

Blank templates available to print separate cards

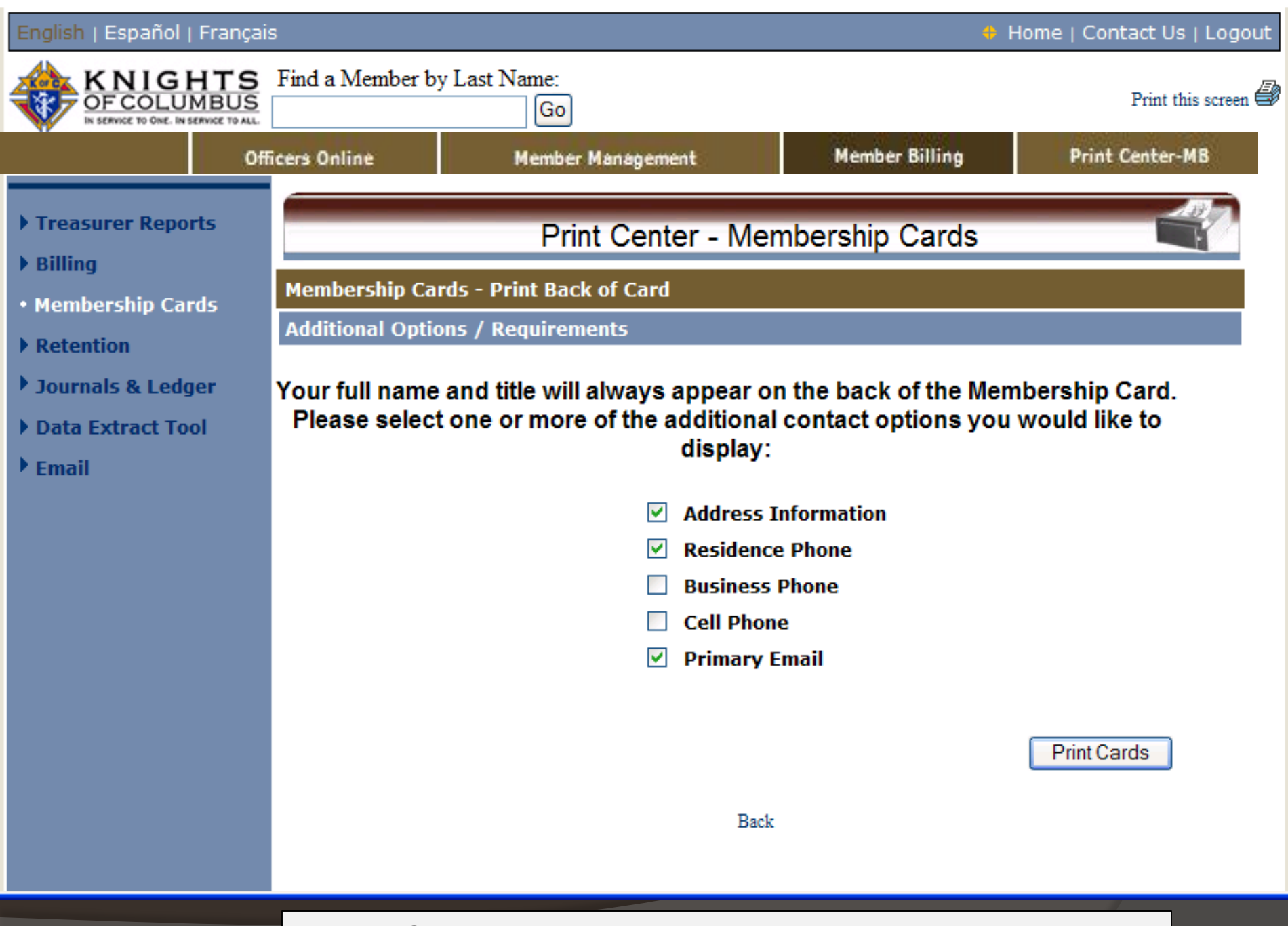

### Select information to print on back of the card

### Information printed on the reverse side of each member's card

Dennis R Staal

Financial Secretary

Po Box 1110 Chadron, NE 69337-1110

R: 308-432-3442

dstaal@msn.com

Dennis R Staal Financial Secretary

Po Box 1110 Chadron, NE 69337-1110 R: 308-432-3442

dstaal@msn.com

### Dennis R Staal

Financial Secretary

Po Box 1110 Chadron, NE 69337-1110

R: 308-432-3442

dstaal@msn.com

### Dennis R Staal

Financial Secretary

Po Box 1110 Chadron, NE 69337-1110

R: 308-432-3442

dstaal@msn.com

## MEMBER BILLING REPORTS

## **Print Mailing Labels**

| • Treasurer Reports   | Pri                                    | int Center - Labels                                 |
|-----------------------|----------------------------------------|-----------------------------------------------------|
| ▶ Billing             |                                        |                                                     |
| • Membership Cards    | Gene                                   | erate Labels for Members                            |
| Retention             |                                        |                                                     |
| Journals & Ledger     |                                        | All Members                                         |
| • Labels              | By Member Type:                        |                                                     |
| Miscellaneous Reports | Associate Members                      | Insured Members                                     |
| Data Extract Tool     | Inactive Members                       |                                                     |
| Email                 | By Member Class:                       |                                                     |
|                       | Regular Members                        | Honorary Life Members                               |
|                       | Honorary Members                       |                                                     |
|                       | By Billing Status:                     |                                                     |
|                       | Dues are Current                       | Knight Alert                                        |
|                       | First Notice                           | Intent to Suspend                                   |
|                       | Second Notice                          | Members with Outstanding Balance                    |
|                       | Additional Options:                    |                                                     |
|                       | Add 'Or Current Resident'              | Members residing within the Jurisdiction            |
|                       | Sort by:                               |                                                     |
|                       | Postal                                 | Member Last Name                                    |
|                       | Delivery Option:                       | -                                                   |
|                       | ③ All Members Selected                 | O Members without Email Address                     |
|                       | Labels                                 |                                                     |
|                       | O Mailing Labels (Avery Model 5261 / 8 | 8161) - 1" x 4" - 2 across, 20 labels per sheet     |
| el Options            | O Mailing Labels (Avery Model 5260 / # | 8160) - 1" x 2 5/8" - 3 across, 30 labels per sheet |
|                       |                                        |                                                     |
|                       | Mailing Labels - 1 1/2" x 2 13/16" -   | 3 across, 21 labels per sheet                       |

## MEMBER BILLING REPORTS

## Review Members Ledger Payment History and Make Adjustments

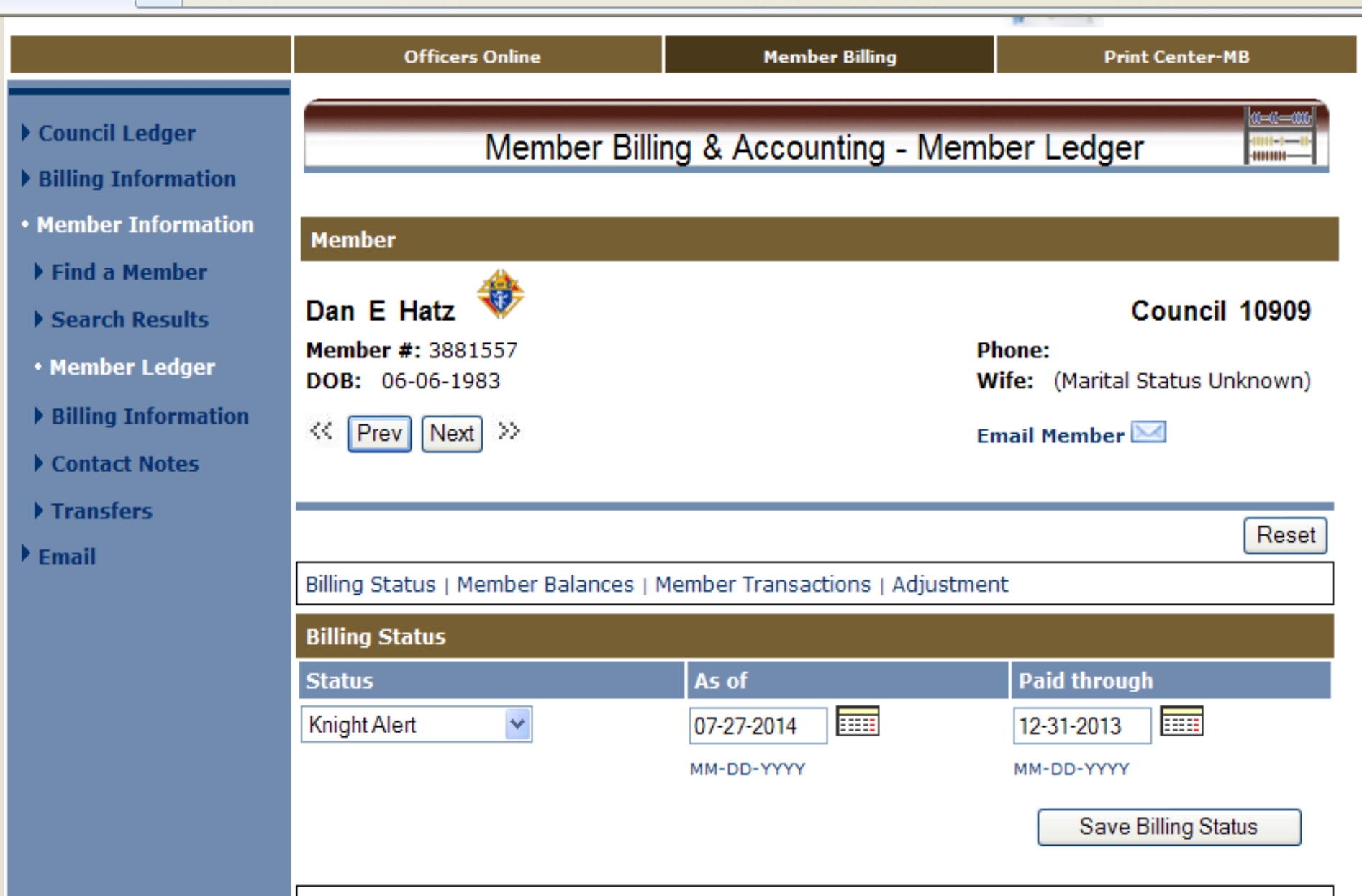

Pilling Status / Member Palances / Member Transactions / Adjustment

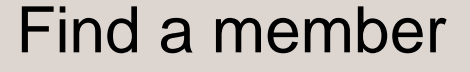

## Member's Billing and Collection record

| Status       |   | As of      | Paid through        |
|--------------|---|------------|---------------------|
| Knight Alert | ~ | 07-27-2014 | 12-31-2013          |
|              |   | MM-DD-YYYY | MM-DD-YYYY          |
|              |   |            | Save Billing Status |

#### Billing Status | Member Balances | Member Transactions | Adjustment

| Member Balances |                |         |               |       |  |  |  |
|-----------------|----------------|---------|---------------|-------|--|--|--|
| Dues            | Initiation Fee | Special | Miscellaneous | Total |  |  |  |
| 27.00           | 0.00           | 12.00   | 0.00          | 39.00 |  |  |  |

#### Billing Status | Member Balances | Member Transactions | Adjustment

| Member Transactions |                  |        |                      |         |      |  |  |  |
|---------------------|------------------|--------|----------------------|---------|------|--|--|--|
| Date                | Transaction Type | Tran # | Account: Sub Account | Amount  | Void |  |  |  |
| 12-19-2013          | Assessment       | 14     | Receivable: Dues     | 27.00   |      |  |  |  |
| 12-19-2013          | Assessment       | 13     | Receivable: Special  | 12.00   |      |  |  |  |
| 08-01-2013          | Receipt          | 1138   | Receivable: Special  | (12.00) |      |  |  |  |
| 08-01-2013          | Receipt          | 1138   | Receivable: Dues     | (27.00) |      |  |  |  |
| 12-19-2012          | Assessment       | 12     | Receivable: Special  | 12.00   |      |  |  |  |
| 12-19-2012          | Assessment       | 11     | Receivable: Dues     | 27.00   |      |  |  |  |
| 01-08-2012          | Receipt          | 648    | Receivable: Special  | (12.00) |      |  |  |  |
| 01-08-2012          | Receipt          | 648    | Receivable: Dues     | (27.00) |      |  |  |  |
| 01-01-2012          | Assessment       | 8      | Receivable: Special  | 12.00   |      |  |  |  |
| 01-01-2012          | Assessment       | 7      | Receivable: Dues     | 27.00   |      |  |  |  |

Next >>

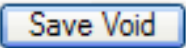

|    | Date                | Transaction Ty       | /pe       | Tran #       | Account: Sub    | Account        | Amount        | Void  |
|----|---------------------|----------------------|-----------|--------------|-----------------|----------------|---------------|-------|
|    | 12-19-2013          | Assessment           |           | 14           | Receivable: Due | ŝ              | 27.00         |       |
|    | 12-19-2013          | Assessment           |           | 13           | Receivable: Spe | cial           | 12.00         |       |
|    | 08-01-2013          | Receipt              |           | 1138         | Receivable: Spe | cial           | (12.00)       |       |
|    | 08-01-2013          | Receipt              |           | 1138         | Receivable: Due | ŝ              | (27.00)       |       |
|    | 12-19-2012          | Assessment           |           | 12           | Receivable: Spe | cial           | 12.00         |       |
|    | 12-19-2012          | Assessment           |           | 11           | Receivable: Due | ŝ              | 27.00         |       |
|    | 01-08-2012          | Receipt              |           | 648          | Receivable: Spe | cial           | (12.00)       |       |
|    | 01-08-2012          | Receipt              |           | 648          | Receivable: Due | s              | (27.00)       |       |
|    | 01-01-2012          | Assessment           |           | 8            | Receivable: Spe | cial           | 12.00         |       |
|    | 01-01-2012          | Assessment           |           | 7            | Receivable: Due | s              | 27.00         |       |
|    |                     |                      |           |              |                 | Next >>        |               |       |
|    |                     |                      |           |              |                 |                | Save Vo       | id    |
|    |                     |                      |           |              |                 |                |               |       |
|    | Billing Status      | Member Balan         | ces   Me  | ember Tra    | nsactions∣Adju  | stment         |               |       |
| ts | Adjustments         |                      |           |              |                 |                |               |       |
|    | Credit              | O Charge             |           |              |                 |                |               |       |
|    | Date                | _                    | Adjustr   | ment Type    |                 | Adjustment     | Amount        |       |
|    | 09-25-2014          |                      | Dues A    | ssessment    | ~               | 27.00          |               |       |
|    | MM-DD-YYYY          |                      |           |              |                 | ****.**        |               |       |
|    | Description         |                      |           |              | Re              | ason for Adjus | tment         |       |
|    | Waive this yea      | ars dues per Gran    | nd Knigh  | t- Financia  | I Problems      |                |               | ~     |
|    | 128 character limit |                      |           |              |                 |                |               |       |
|    |                     |                      |           |              |                 |                | A di satara a |       |
|    |                     |                      |           |              |                 | 29,            | ve Adjustmen  | L     |
|    |                     |                      |           |              |                 |                | -             |       |
|    | Enter Dues   Billi  | ng Information   Add | Reason fo | or Adjustmen | <u>t</u>        |                |               | Reset |
|    |                     |                      |           |              |                 |                |               |       |

## **Billing adjustments**

### To view details of the transaction click on Trans # 755

unning Juacus

| Status                                                                                         |                                                                                   | A                    | s of                                                                          |                                                                                                    |                                                                            | Paid throug | gh                                                                                       |       |
|------------------------------------------------------------------------------------------------|-----------------------------------------------------------------------------------|----------------------|-------------------------------------------------------------------------------|----------------------------------------------------------------------------------------------------|----------------------------------------------------------------------------|-------------|------------------------------------------------------------------------------------------|-------|
| Knight Alert                                                                                   | ~                                                                                 | 07                   | 7-27-2014                                                                     |                                                                                                    |                                                                            | 12-31-2013  |                                                                                          |       |
|                                                                                                |                                                                                   | ММ                   | -00-1111                                                                      |                                                                                                    |                                                                            | MM-DD-YYYY  |                                                                                          |       |
|                                                                                                |                                                                                   |                      |                                                                               |                                                                                                    |                                                                            | Save        | Billing Status                                                                           |       |
| Billing Status                                                                                 | Member                                                                            | Balances   Me        | mber Trar                                                                     | sactions                                                                                                    | Adjustn                                                                    | nent        |                                                                                          |       |
| Member Balar                                                                                   | ices                                                                              |                      |                                                                               |                                                                                                    |                                                                            |             |                                                                                          |       |
| Dues                                                                                           | Initi                                                                             | ation Fee            | Special                                                                       |                                                                                                    | Miscella                                                                   | aneous      | Total                                                                                    |       |
|                                                                                                | 0.00                                                                              | 0.00                 | 0                                                                             | 12.00                                                                                                    |                                                                            | 0.00        |                                                                                          | 12.00 |
|                                                                                                |                                                                                   |                      |                                                                               |                                                                                                    |                                                                            |             |                                                                                          |       |
| Billing Status                                                                                 | Member                                                                            | Balances   Me        | mber Trar                                                                     | sactions                                                                                                    | Adjustn                                                                    | nent        |                                                                                          |       |
| Member Trans                                                                                   | actions                                                                           |                      |                                                                               |                                                                                                    |                                                                            |             |                                                                                          |       |
| Date                                                                                           | Transacti                                                                         | ion Type             | Tran #                                                                        | Account:                                                                                                    | Sub Acc                                                                    | count       |                                                                                          |       |
| 09-25-2014                                                                                     | Adjustmen                                                                         |                      |                                                                               |                                                                                                    |                                                                            | count       | Amount                                                                                   | Void  |
|                                                                                                |                                                                                   | it 🔶                 | 755                                                                           | Receivable:                                                                                                    | Dues                                                                       | tount       | Amount<br>(27.00)                                                                        | Void  |
| 12-19-2013                                                                                     | Assessmen                                                                         | nt 💛                 | 755<br>14                                                                     | Receivable:<br>Receivable:                                                                                           | Dues<br>Dues                                                               |             | Amount<br>(27.00)<br>27.00                                                               | Void  |
| 12-19-2013<br>12-19-2013                                                                       | Assessmen                                                                         | nt →                 | 755<br>14<br>13                                                               | Receivable:<br>Receivable:<br>Receivable:                                                                            | Dues<br>Dues<br>Special                                                    |             | Amount<br>(27.00)<br>27.00<br>12.00                                                      | Void  |
| 12-19-2013<br>12-19-2013<br>08-01-2013                                                         | Assessmen<br>Assessmen<br>Receipt                                                 | nt<br>nt             | 755<br>14<br>13<br><u>1138</u>                                                | Receivable:<br>Receivable:<br>Receivable:<br>Receivable:                                                             | Dues<br>Dues<br>Special<br>Special                                         |             | Amount<br>(27.00)<br>27.00<br>12.00<br>(12.00)                                           | Void  |
| 12-19-2013<br>12-19-2013<br>08-01-2013<br>08-01-2013                                           | Assessmer<br>Assessmer<br>Receipt<br>Receipt                                      | nt<br>nt             | 755<br>14<br>13<br>1138<br>1138                                               | Receivable:<br>Receivable:<br>Receivable:<br>Receivable:<br>Receivable:                                              | : Dues<br>: Dues<br>: Special<br>: Special<br>: Dues                       |             | Amount<br>(27.00)<br>27.00<br>12.00<br>(12.00)<br>(27.00)                                | Void  |
| 12-19-2013<br>12-19-2013<br>08-01-2013<br>08-01-2013<br>12-19-2012                             | Assessmen<br>Assessmen<br>Receipt<br>Receipt<br>Assessmen                         | nt<br>nt             | 755<br>14<br>13<br><u>1138</u><br><u>1138</u><br>12                           | Receivable:<br>Receivable:<br>Receivable:<br>Receivable:<br>Receivable:<br>Receivable:                               | Dues<br>Dues<br>Special<br>Dues<br>Dues<br>Special                         |             | Amount<br>(27.00)<br>27.00<br>12.00<br>(12.00)<br>(27.00)<br>12.00                       | Void  |
| 12-19-2013<br>12-19-2013<br>08-01-2013<br>08-01-2013<br>12-19-2012<br>12-19-2012               | Assessmen<br>Assessmen<br>Receipt<br>Receipt<br>Assessmen<br>Assessmen            | nt<br>nt<br>nt       | 755<br>14<br>13<br><u>1138</u><br><u>1138</u><br>12<br>11                     | Receivable:<br>Receivable:<br>Receivable:<br>Receivable:<br>Receivable:<br>Receivable:                               | Dues<br>Dues<br>Special<br>Dues<br>Dues<br>Special<br>Dues                 |             | Amount<br>(27.00)<br>27.00<br>(12.00)<br>(27.00)<br>(27.00)<br>27.00                     | Void  |
| 12-19-2013<br>12-19-2013<br>08-01-2013<br>12-19-2012<br>12-19-2012<br>01-08-2012               | Assessmen<br>Assessmen<br>Receipt<br>Receipt<br>Assessmen<br>Assessmen<br>Receipt | nt<br>nt<br>nt       | 755<br>14<br>13<br><u>1138</u><br><u>1138</u><br>12<br>11<br>11<br><u>648</u> | Receivable:<br>Receivable:<br>Receivable:<br>Receivable:<br>Receivable:<br>Receivable:<br>Receivable:                | Dues<br>Dues<br>Special<br>Dues<br>Dues<br>Special<br>Dues<br>Special      |             | Amount<br>(27.00)<br>27.00<br>(12.00)<br>(27.00)<br>12.00<br>27.00<br>(12.00)            | Void  |
| 12-19-2013<br>12-19-2013<br>08-01-2013<br>12-19-2012<br>12-19-2012<br>01-08-2012<br>01-08-2012 | Assessmen<br>Assessmen<br>Receipt<br>Receipt<br>Assessmen<br>Receipt<br>Receipt   | nt<br>nt<br>nt<br>nt | 755<br>14<br>13<br>1138<br>1138<br>12<br>11<br>648<br>648                     | Receivable:<br>Receivable:<br>Receivable:<br>Receivable:<br>Receivable:<br>Receivable:<br>Receivable:<br>Receivable: | Dues<br>Dues<br>Special<br>Dues<br>Dues<br>Dues<br>Dues<br>Special<br>Dues |             | Amount<br>(27.00)<br>27.00<br>12.00<br>(12.00)<br>(27.00)<br>27.00<br>(12.00)<br>(27.00) | Void  |

Next >>

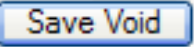

|                                                                                                    | Officers                                                                                                    | Online         | Member Billi                                        | ing                                                                   | Print C                                                                                                    | Center-MB |            |
|----------------------------------------------------------------------------------------------------|----------------------------------------------------------------------------------------------------|----------------|-----------------------------------------------------|-----------------------------------------------------------------------|----------------------------------------------------------------------------------------------------|-----------|------------|
| <ul> <li>Council Ledger</li> <li>Billing Information</li> <li>Member Information</li> <li>Find a Member</li> <li>Search Results</li> <li>Member Ledger</li> <li>Billing Information</li> <li>Contact Notes</li> <li>Transfers</li> <li>Email</li> </ul> | Officers Member Member Dan E Hatz Member #: 38813 DOB: 06-06-198 K Prev Next Adjustment Deta O Credit Date 09-25-2014 Description Waive this years Problems | Aember Billing | Member Billi<br>g & Accounting<br>e<br>e<br>at<br>t | ing<br>- Adjustr<br>Pl<br>W<br>Er<br>V<br>Tran #<br>755<br>Reason for | Print C<br>ment Details<br>Co<br>hone:<br>'ife: (Marital Sta<br>mail Member<br>Adjustment<br>(2<br>Adjustment | Center-MB | 209<br>wn) |
|                                                                                                    | 11 Duck                                                                                                    |                |                                                     |                                                                       |                                                                                                    |           |            |
|                                                                                                    |                                                                                                    |                |                                                     |                                                                       |                                                                                                    |           | 😜 Inte     |
|                                                                                                    | View of Tr                                                                                                    | ans #755       | 5 as adjust                                         | ment t                                                                | o dues                                                                                                    |           |            |

| Billing Status   Member Balance            | es   Member Transactions                                | Adjustment            |
|--------------------------------------------|---------------------------------------------------------|-----------------------|
| Adjustments                                |                                                         |                       |
| 🔾 Credit 🛛 🖲 Charg                         | e                                                       |                       |
| Date                                       | Adjustment Type                                         | Adjustment Amount     |
| 11-27-2018                                 | Dues Assessment 🗸 🗸                                     | 24                    |
| IM-DD-YYYY                                 |                                                         | <u>####.##</u>        |
| Description                                | Dues Assessment                                         | Reason for Adjustment |
| Dues for new member<br>.28 character limit | Initiation Fee<br>Special Assessment<br>Misc Assessment | ~                     |
|                                            | hise hosesimente                                        | Save Adjustment       |
| nter Dues   Billing Information   Add F    | Reason for Adjustment                                   | Rese                  |

Use the Charge adjustment to enter charges for an individual member (new member for example) Can charge Dues Initiation Fee Special Assessment Misc Assessment A Reason for Assessment must exist for Special or Misc. Assessments

## MEMBER BILLING REPORTS

# Record dues from members and other financial transactions

😜 Intern

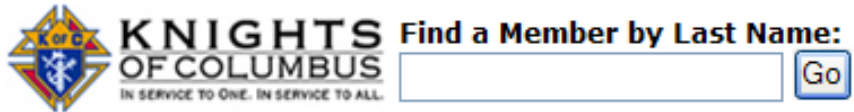

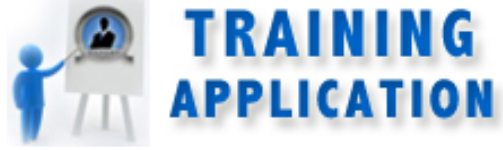

|                        | Officers Online      |              | Member Bill       | ing                   | Print Center-MB      |                    |              |  |
|------------------------|----------------------|--------------|-------------------|-----------------------|----------------------|--------------------|--------------|--|
|                        |                      |              |                   |                       |                      |                    |              |  |
| Council Ledger         | Council Bill         | ina & Ac     | countina -        | Dues Co               | llection T           | ool                |              |  |
| Receipts               |                      | <b>J</b>     | J                 |                       |                      |                    |              |  |
| • Enter Receipts       |                      | - <b>- -</b> |                   |                       |                      |                    | V V 7        |  |
| • Dues Collection Tool | ABCDEFGH             | TRK          |                   |                       |                      | <u>v</u> <u>vv</u> | <u>× × ∠</u> |  |
| • Pending Receipts     | Outstanding Balances |              |                   |                       |                      |                    |              |  |
| Receipt History        |                      |              |                   |                       |                      |                    |              |  |
| ▶ Vouchers             | Name                 | Member<br>#  | Billing<br>Status | Outstandin<br>Balance | g Amount<br>Received | Paid               | Check #      |  |
| Assessments            | Jahn, Michael P      | 3755074      | Knight Alert      | 39.0                  | 39.00                |                    | Cash         |  |
| Adjustments            | Jones, Clayton L     | 3369192      | Knight Alert      | 54.0                  | 54.00                |                    | 12332        |  |
| Billing Information    |                      |              |                   |                       |                      |                    |              |  |
| Member Information     |                      |              |                   |                       |                      | Save               | Reset        |  |
| ' Email                |                      |              |                   |                       |                      |                    |              |  |
|                        |                      |              |                   |                       |                      |                    |              |  |
|                        |                      |              |                   |                       |                      |                    |              |  |
|                        |                      |              |                   |                       |                      |                    |              |  |

Use Dues Collection Tool when amount received is same as balance due

|                                                                                                    | Off                                               | ice <del>r</del> s Online                                           | Member Billing                   | 1                                         | Pri     | int Center-I                 | мв                                   |  |
|----------------------------------------------------------------------------------------------------|---------------------------------------------------|---------------------------------------------------------------------|----------------------------------|-------------------------------------------|---------|------------------------------|--------------------------------------|--|
| <ul> <li>Council Ledger</li> <li>Receipts</li> <li>Enter Receipts</li> <li>Dues Collection Tool</li> </ul> | >> Transacti                                      | Council Billing<br>on deleted <<                                    | g & Accounting -                 | Pending Re                                | ceipt   | s                            |                                      |  |
| <ul> <li>Pending Receipts</li> <li>Receipt History</li> <li>Vouchers</li> <li>Assessments</li> </ul>       | Council<br>ST WE<br>Council Loca<br>District: 035 | ENCESLAUS<br>Ition: OMAHA                                           | Jurisdi<br>Date of               | ction: NE<br>f Institution: 06            | -01-199 | <b>Coun</b>                  | cil 10909                            |  |
| <ul> <li>Adjustments</li> <li>Billing Information</li> <li>Member Information</li> <li>Email</li> </ul>    | Pending Rec<br># of T<br>Pending Rec              | eipts - Summary<br>ransactions<br>3<br>eipts - Details              | Total Amount<br>1939.50          |                                           |         |                              |                                      |  |
|                                                                                                    | Date<br>09-30-2014<br>09-30-2014<br>09-30-2014    | Member/Payor<br>Mathew V Smith<br>Michael P Jahn<br>Clayton L Jones | Check #<br>Cash<br>Cash<br>12332 | Total Amount<br>1846.50<br>39.00<br>54.00 | Split   | Edit<br>Edit<br>View<br>View | Delete<br>Delete<br>Delete<br>Delete |  |
|                                                                                                    |                                                   | Pendi                                                               | ng Receipts                      | S                                         |         |                              |                                      |  |

14 ·····
|                                                                                                    | Officers Online                                                                        |             | Member Billi        | ing                    | Pri                  | nt Cente          | r-MB         |
|----------------------------------------------------------------------------------------------------|----------------------------------------------------------------------------------------|-------------|---------------------|------------------------|----------------------|-------------------|--------------|
| • Council Ledger                                                                                                    | Council Bill                                                                           | ing & Ac    | counting            | Dues Co                | lection T            |                   | (1111-)-11-  |
| <ul> <li>Receipts</li> <li>Enter Receipts</li> <li>Dues Collection Tool</li> <li>Pending Receipts</li> <li>Receipt History</li> </ul> | A       B       C       D       E       F       G       H         Outstanding Balances | I J K       |                     |                        |                      | <u>v</u> <u>w</u> | <u>× Y</u> Z |
| <ul> <li>Vouchers</li> </ul>                                                                                                    | Name                                                                                   | Member<br># | Billing<br>Status   | Outstanding<br>Balance | g Amount<br>Received | Paid              | Check #      |
| Assessments                                                                                                    | Hatz, Dan E                                                                            | 3881557     | Dues are<br>Current | 12.0                   | 0                    |                   |              |
| Adjustments                                                                                                    | <u>Hebenstreit, Joseph O</u>                                                           | 3334847     | Knight Alert        | 39.0                   | o 50.00              |                   | 3445         |
| <ul> <li>Billing Information</li> <li>Momber Information</li> </ul>                                                                   | <u>Heinemeyer, Steve W</u>                                                             | 4634450     | Knight Alert        | 39.0                   | 0                    |                   |              |
|                                                                                                    | <u>Holloway, Michael E</u>                                                             | 4607123     | Knight Alert        | 39.0                   | 0                    |                   |              |
| r Emdii                                                                                                    | Holmberg, Dr Mark J                                                                    | 3026905     | Knight Alert        | 39.0                   | 0                    |                   |              |
|                                                                                                    | <u>Honz, James D</u>                                                                   | 2629964     | Dues are<br>Current | 12.0                   | 0                    |                   |              |
|                                                                                                    | <u>Howard, Jon H</u>                                                                   | 3706486     | Knight Alert        | 54.0                   | 0                    |                   |              |
|                                                                                                    | <u>Huben, William P</u>                                                                | 2763037     | Knight Alert        | 27.0                   | 0                    |                   |              |
|                                                                                                    |                                                                                        |             |                     |                        |                      | Save              | Reset        |

Example of member remitting more than amount due

|                                                                                 | Off                                    | icers Online                       | ŀ           | Member Billing      |                             | Pri        | int Center-N        | 1B                                                |
|---------------------------------------------------------------------------------|----------------------------------------|------------------------------------|-------------|---------------------|-----------------------------|------------|---------------------|---------------------------------------------------|
| <ul> <li>Council Ledger</li> <li>Receipts</li> <li>Enter Receipts</li> </ul>    |                                        | Council Billing                    | g & Acc     | ounting -           | Pending Re                  | eceipt     | S                   | 0-0-000<br>    - -   -  -  -  -  -  -  -  -  -  - |
| Dues Collection Tool                                                            | Council                                |                                    |             |                     |                             |            |                     |                                                   |
| <ul> <li>Pending Receipts</li> <li>Receipt History</li> <li>Vouchers</li> </ul> | ST WE<br>Council Loca<br>District: 035 | ENCESLAUS<br>ition: OMAHA          |             | Jurisdic<br>Date of | tion: NE<br>Institution: 06 | -01-199    | Coun                | cil 10909                                         |
| <ul> <li>Assessments</li> <li>Adjustments</li> </ul>                            | Pending Rec                            | eipts - Summary                    |             |                     |                             |            |                     |                                                   |
| Billing Information                                                             | # of T                                 | ransactions 1                      |             |                     | Total Amount<br>50.00       |            |                     |                                                   |
| Member Information     Email                                                    | Pending Rec                            | eipts - Details                    |             |                     |                             |            |                     |                                                   |
|                                                                                 | Date<br>09-30-2014                     | Member/Payor<br>Joseph O Hebenstre | ch<br>it 34 | neck #<br>45        | Total Amount<br>50.00       | Split<br>✓ | Edit<br><u>View</u> | Delete<br>Delete                                  |
|                                                                                 |                                        |                                    |             |                     |                             | P          | rocess Re           | ceipts                                            |

Now shows pending amount

|                                                                         | <ul> <li>&gt; Search Results</li> <li>• Member Ledge</li> <li>&gt; Billing Informa</li> <li>&gt; Contact Notes</li> <li>&gt; Transfers</li> <li>&gt; Email</li> </ul> | ation ( | Joseph O I<br>Member #: 3<br>DOB: 03-18<br>((Prev) N<br>Billing Status<br>Billing Status<br>Status<br>Dues are Curr | Hebenstreit 🍀<br>334847<br>3-1954<br>lext >><br>s   Member Balances   Me<br>sent                           | As of<br>09-30-2<br>MM-DD-M | Pho<br>Wif<br>Ema<br>sactions   Adjustme<br>014                                                        | Courses<br>Fe: (Marital Stand<br>il Member 🖂<br>ent<br>Paid through<br>12-31-2014<br>MM-DD-YYYY<br>Save Billion | ncil 10<br>tus Unk | 909<br>mown) |
|-------------------------------------------------------------------------|----------------------------------------------------------------------------------------------------|---------|----------------------------------------------------------------------------------------------------|----------------------------------------------------------------------------------------------------|-----------------------------|----------------------------------------------------------------------------------------------------|----------------------------------------------------------------------------------------------------|--------------------|--------------|
| Now shows<br>are current<br>There is a s<br>credit to du<br>the special | s dues<br>\$11.00<br>les and<br>is paid                                                                                                    |         | Billing Status<br>Member Bala<br>Dues<br>(1                                                                         | nces<br>Initiation Fee<br>1.00)                                                                            | ember Tran<br>Special       | sactions   Adjustma<br>Miscellar<br>0.00                                                               | ent<br>neous Tota<br>0.00                                                                                       | (1                 | 11.00)       |
|                                                                         |                                                                                                    |         | Billing Status<br>Member Trans<br>Date<br>09-30-2014<br>09-30-2014<br>12-19-2013                                    | s   Member Balances   Me<br>sactions<br>Transaction Type<br>Receipt<br>Receipt<br>Assessment<br>Assessment | Tran #<br>1469<br>14<br>13  | Account: Sub Acc<br>Receivable: Special<br>Receivable: Dues<br>Receivable: Dues<br>Receivable: Special | ent<br>count Amo                                                                                                | 27.00<br>12.00     | Void         |

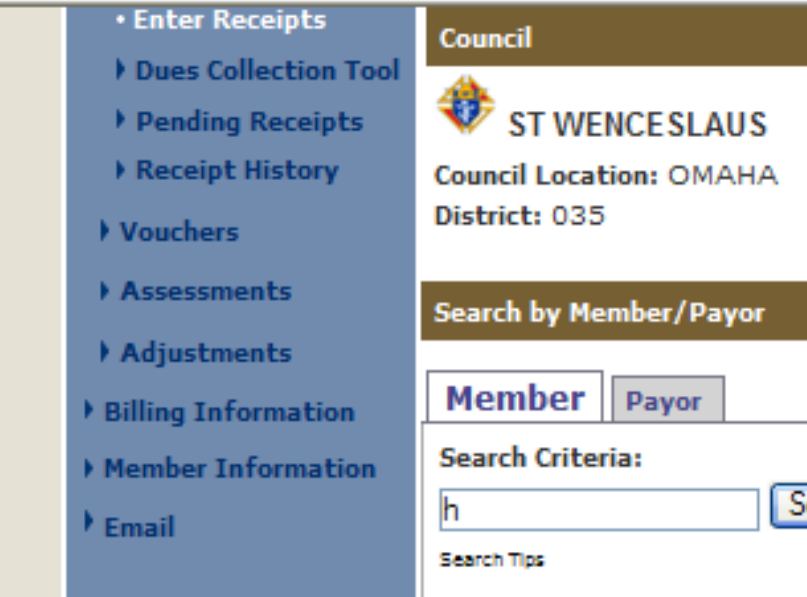

Member pays more than due and asks that remainder be designated for seminarians

| ection Tool<br>Receipts<br>listory | ST WENCE SLAU        | JS<br>HA     | Jurisdict                                        | ion: NE           |        | Council    | 10909  |
|------------------------------------|----------------------|--------------|--------------------------------------------------|-------------------|--------|------------|--------|
| nts                                | Search by Member/Pay | or           | Date of .                                        | Institution: (    | J6-01- | 1992       |        |
| rmation                            | Member Payor         |              | Search Results                                   |                   |        |            |        |
| ormation                           | h                    | Search       | Hatz, Dan E                                      |                   |        |            |        |
|                                    | Search Tips          |              | Hatz, Stephen<br>Heaney, Scott<br>Heavican, Cole | J<br>P<br>e B     |        |            |        |
|                                    |                      |              | Hebenstreit, Jo<br>Heinemeyer, S<br>Select       | oseph O<br>teve W |        |            |        |
|                                    | Enter Receipts       |              |                                                  |                   |        |            |        |
|                                    | Date                 | Member/Payor |                                                  | Check #           |        | Receipt Am | ount   |
|                                    | 11-03-2014 📖         | Hatz, Dan E  |                                                  | 2334              |        | 100.00     |        |
|                                    | Account: Sub Account | Amount       | Event                                            |                   | De     | escription | Split  |
|                                    | Assessments: Dues    | ▶ 27.00      |                                                  |                   | ~      |            | Next   |
|                                    | Assessments: Special | ✓ 12.00      | Buck-A                                           | -Month Club       | ~      |            | Delete |
|                                    | Donation             | ✓ 61.00      | Semina                                           | rians             | ~      |            | Delete |

|                                                                                 | Off                                    | icers Online             |        | Member Billi  | ing                        |                       | Pri          | int Center-N | 18        |
|---------------------------------------------------------------------------------|----------------------------------------|--------------------------|--------|---------------|----------------------------|-----------------------|--------------|--------------|-----------|
| Council Ledger<br>• Receipts                                                    |                                        | Council Billir           | ng & A | ccounting     | - Pendi                    | ng Re                 | ceipt        | S            |           |
| Dues Collection Tool                                                            | Council                                |                          |        |               |                            |                       |              |              |           |
| <ul> <li>Pending Receipts</li> <li>Receipt History</li> <li>Vouchers</li> </ul> | ST WE<br>Council Loca<br>District: 035 | ENCESLAUS<br>tion: OMAHA |        | Juris<br>Date | diction: NE<br>of Institut | :<br>i <b>on:</b> 06- | 01-199       | Coun         | cil 10909 |
| Assessments                                                                     | Pending Rec                            | eipts - Summary          |        |               |                            |                       |              |              |           |
| Billing Information                                                             | # of T                                 | ransactions<br>1         |        |               | Total /<br>10              | Amount<br>0.00        |              |              |           |
| Member Information                                                              | Pending Rec                            | eipts - Details          |        |               |                            |                       |              |              |           |
| Email                                                                           | Date                                   | Member/Payor             |        | Check #       | Total A                    | mount                 | Split        | Edit         | Delete    |
|                                                                                 | 11-03-2014                             | Dan E Hatz               |        | 2334          |                            | 100.00                | $\checkmark$ | <u>View</u>  | Delete    |
|                                                                                 |                                        |                          |        |               |                            |                       | P            | rocess Re    | ceipts    |

## View as a pending transaction

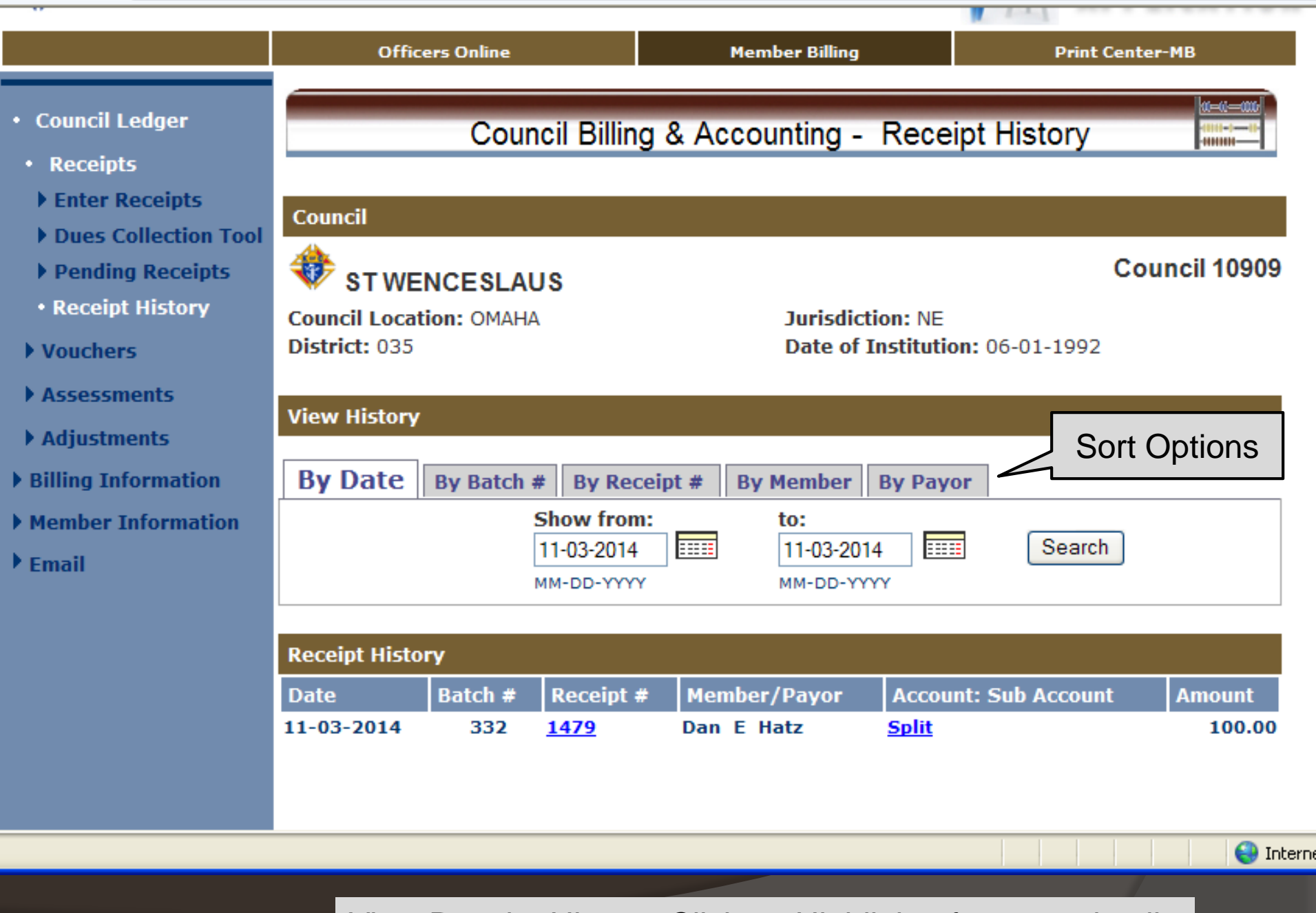

View Receipt History. Click on Highlights for more detail

ST WENCESLAUS CO 10909 OMAHA, NE

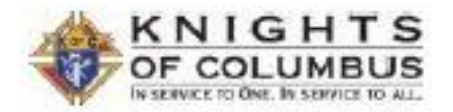

Page 1 of 1 November 03, 2014

#### Report of Receipts - Transaction Details

| Receipt#              | Receipt Date             | Member/Payor<br>Account: Sub Account                                | Event                            | Description                                       | Amount                            |
|-----------------------|--------------------------|---------------------------------------------------------------------|----------------------------------|---------------------------------------------------|-----------------------------------|
| Batch: 332            | Theorem Date             | Date Processed: 11-03-2014                                          | LYCIN                            | Compon                                            | C WINGON S                        |
| 1479<br>2334          | 11-03-2014               | Dan E Hatz<br>Assessments: Special<br>Assessments: Dues<br>Donation | Buck-A-Month Club<br>Seminarians | Batch 332 Total:                                  | 12.00<br>27.00<br>61.00<br>100.00 |
| Go<br>Re              | o to Print<br>port of F  | Center for<br>Receipts                                              | TE                               | ZTR                                               |                                   |
| 50                    | 75                       | offer                                                               | 200                              | Grand Total of Report of Rece <mark>i</mark> pts: | 100.00                            |
| Respect               | fully submitte           | d,                                                                  |                                  | Received by:                                      |                                   |
| Eugene -<br>Financial | J Walker Jr<br>Secretary |                                                                     |                                  | Joseph A Meyers<br>Treasurer                      | _6                                |

# MEMBER BILLING REPORTS

Retention Committee, Conservation Reports and Dues Collection Status Reports

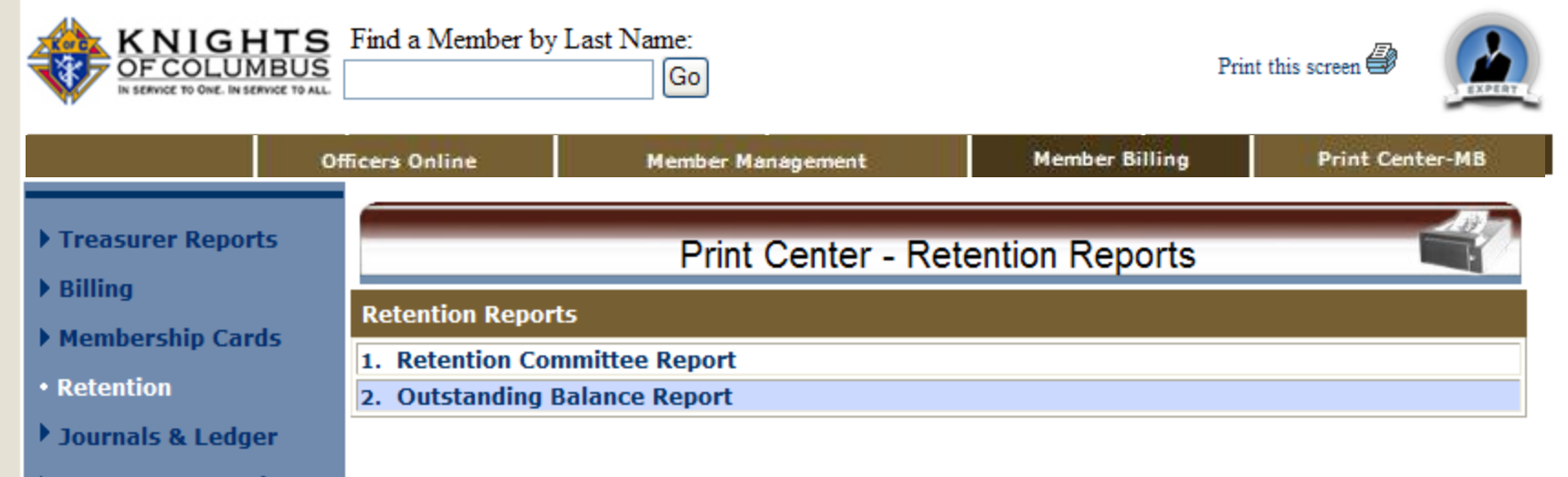

- Data Extract Tool
- Email

#### ST WENCESLAUS CO 10909 OMAHA, NE

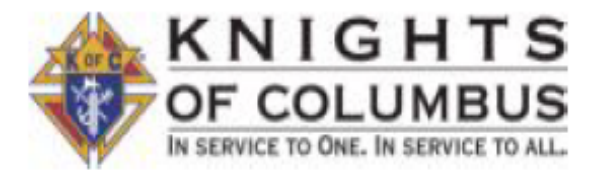

### **Retention Committee Report**

Members in Danger of Being Suspended

Report will only print when in Second Notice, Knight Alert or Notice of Intent to Retain Status.

|                                                                      | <b>o o</b> 1                                                         |               |
|----------------------------------------------------------------------|----------------------------------------------------------------------|---------------|
| Member Information                                                   |                                                                      | Contact Notes |
| Adams Jr, Gerald O<br>19513 Leavenworth St<br>Elkhorn, NE 68022-4847 | Amount Due: 39.00                                                    | Date:/        |
|                                                                      | Email: GERALDADAMS@COX.NE                                            |               |
| Res Phone: 402-315-9882<br>Cell Phone:                               | Proposer: Tokos Jr, Thomas L<br>Proposer Tel #: 402-333-6217         |               |
| Begley, Thomas J<br>2901 Ferry St<br>Omaha, NE 68112-1534            | Amount Due: 78.00                                                    | Date: / _/    |
| Res Phone: 402-321-4724<br>Cell Phone:                               | Email: TBAROMAB@COX.NET<br>Proposer: Miller, Mike<br>Proposer Tel #: |               |
| Bellinghausen, Brian J<br>17718 Dorcas Cir<br>Omaha, NE 68130-2661   | Amount Due: 39.00                                                    | Date://       |
|                                                                      | Email: BRIANBELLINGHAUSEN@                                           |               |

#### MSGR MICHAEL E DOLAN CO 1128 PO Box 1110 Chadron, NE 69337

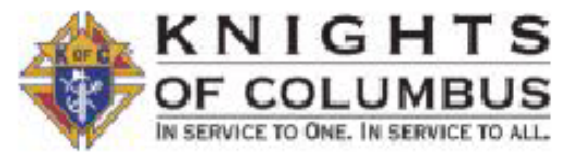

### **Outstanding Balance Report**

| Member Name         | Billing Status | Amount Due |
|---------------------|----------------|------------|
| Brickley, David S   | 2nd Notice     | 40.00      |
| Connealy, Timothy P | 2nd Notice     | 50.00      |
| Danielson, Casey E  | 2nd Notice     | 25.00      |
| Dressel, Nichlas H  | 2nd Notice     | 25.00      |
| Hein, Michael E     | 2nd Notice     | 50.00      |
| Kaus, William C     | 2nd Notice     | 115.00     |
| Mack, Jerry E       | 2nd Notice     | 70.00      |
| Manternach, James C | 2nd Notice     | 75.00      |
| Mc Ginley, Tim J    | 2nd Notice     | 50.00      |
| Milburn, Jeffrey D  | 2nd Notice     | 50.00      |
| Morgan, Jeffrey P   | 2nd Notice     | 75.00      |
| Morris, Tom H       | 2nd Notice     | 25.00      |
| O Boyle, William J  | 2nd Notice     | 25.00      |
| Simons, Thomas J    | 2nd Notice     | 50.00      |
| Vapenik, Seth J     | 2nd Notice     | 75.00      |
| Waldo, Jamie S      | 2nd Notice     | 25.00      |
| Wellnitz, Michael J | 2nd Notice     | 50.00      |

| al Members: |
|-------------|
|-------------|

| English   Español   Français                                    | 5                                |                        | 🕴 Home   Contact Us   Logout |
|-----------------------------------------------------------------|----------------------------------|------------------------|------------------------------|
| KNIGHTS<br>OF COLUMBUS<br>IN SERVICE TO GIVE. IN SERVICE TO ALL | Find a Member by Last Name:      |                        | TRAINING APPLICATION         |
|                                                                 | Officers Online                  | Member Billing         | Print Center-MB              |
|                                                                 | <u></u>                          |                        | 12                           |
| Treasurer Reports                                               | Print Cent                       | er - Journals & Ledger | Reports                      |
| ▶ Billing                                                       | Jaumala & Lodgon Doports         | <b>y</b>               |                              |
| Membership Cards                                                | Journals & Leager Reports        |                        |                              |
| ▶ Retention                                                     | 1. Income & Expense Report       | ent Activity           |                              |
| • Journals & Ledger                                             | 3. Income & Expense Report - Tra | insaction Details      |                              |
| ▶ Labels                                                        | 4. Income & Expense Report - By  | Event                  |                              |
| Miscellaneous Reports                                           |                                  |                        |                              |
| Data Extract Tool                                               |                                  |                        |                              |
| ▶ Email                                                         |                                  |                        |                              |
|                                                                 |                                  |                        |                              |
|                                                                 |                                  |                        |                              |
|                                                                 |                                  |                        |                              |
|                                                                 | 4                                |                        |                              |

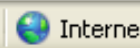

|                    | The following appear on every a |                                |
|--------------------|---------------------------------|--------------------------------|
| Contact Info       | First Name                      | V Last Name                    |
| Frat & Pers'l Info | Middle Name                     | Membership Number              |
| • n:ll: <b>-</b>   | Contact Information:            |                                |
| * Billing Into     |                                 | General Contacts:              |
| Member Interests   |                                 |                                |
| ) Website Support  | Besidence Phone                 |                                |
|                    | Residence Phone Ext             | Seasonal Phone Ext             |
| ' Email            | Business Phone                  | Primary Email                  |
|                    | Business Phone Ext              | Secondary Email                |
|                    | Fax Number                      | Tertiary Email                 |
|                    | Cell Phone                      |                                |
|                    |                                 | Primary Address Information:   |
|                    | Select All Unselect All         |                                |
|                    | Address Line 1                  | State/Province                 |
|                    | Address Line 2                  | Postal Code                    |
|                    | City                            | Country                        |
|                    | s                               | Secondary Address Information: |
|                    | Select All Unselect All         |                                |
|                    | Address Line 1 (Secondary)      | State/Province (Secondary)     |
|                    | Address Line 2 (Secondary)      | Postal Code (Secondary)        |
|                    | City (Secondary)                | Country (Secondary)            |
|                    | Billing Information:            |                                |
|                    | Select All Unselect All         |                                |
|                    | Billing Sub Class               | Dues Paid Through              |
|                    | Billing Status                  | Dues Assessment Balance        |
|                    | Billing Status Date             | Initiation Fee Balance         |
|                    | Send Bill?                      | Special Assessment Balance     |
|                    | Assess?                         | Misc Assessment Balance        |
|                    | Member Class                    | Delivery Preference            |
|                    | Disability                      | Language Preference            |
|                    | Assembly Number                 |                                |
|                    |                                 | Get Extract                    |

#### English | Español | Français

TRAINING KNIGHTS Find a Member by Last Name: OFCOLUMBUS Go APPLICATION Member Billing Print Center-MB Officers Online Treasurer Reports Print Center - Treasurer Reports Receipt Reports Treasurer - Receipt Reports Voucher Reports 1. Report of Receipts Billing 2. Report of Receipts - Transaction Details 3. Report of Pending Receipts Membership Cards 4. Report of Pending Receipts - Transaction Details

- Retention
- Journals & Ledger
- Labels
- Miscellaneous Reports
- Data Extract Tool
- Email

Home | Contact Us | Logout

# MEMBER BILLING

Clearing dues payment record for transferred members

# Account Adjustment for Transfer

| NAME OF<br>TRANSFEREE   | COR         | NELIUS F JOHNSON | 122333          | MEMB                                                                            | ERSHIP<br>MBER | 7879 | 9765        |
|-------------------------|-------------|------------------|-----------------|---------------------------------------------------------------------------------|----------------|------|-------------|
| FROM FOR                | MER CO      | DUNCIL NUMBER    | TO NEW C        | OUNCIL NUMBER                                                                   |                | TR   | ANSFER DATE |
|                         | 159         | 99               | 1               | 8000                                                                            |                | 03   | /19/1997    |
| CITY.                   | STATE       | PROVINCE         | CITY, ST        | ATE/PROVINCE                                                                    |                | A    | NNUAL DUES  |
| WATERBURY CT            |             | NEW HAVEN        | ст ≉            |                                                                                 | 24.00          |      |             |
| IST DEGREE DA           | TE          | 2ND DEGREE DATE  | 3RD DEGREE DATE | 4TH DEGRE                                                                       | E DATE         | DU   | JES PAID TO |
| 12/02/1971              |             | 12/15/1971       | 01/12/1972      |                                                                                 |                |      | 12/97       |
|                         |             |                  |                 | ACCOUNT ADJUSTMENT<br>CALCULATED AS OF THE LAST DAY<br>OF THE MONTH OF TRANSFER | CREDIT         | X    | BALANCE     |
| NATHAN A 1<br>115 RIVER | UCHER<br>RD |                  |                 |                                                                                 | PAST DUE       |      | \$18.00     |
| WATERBURY               | CT 06       | 807-5025         |                 | Nai                                                                             | than (         | 2.   | Lucha       |

Membership Records mails this form to the member's former council for degree information, dues owed or paid. Supreme will not assess back dues more than one year.

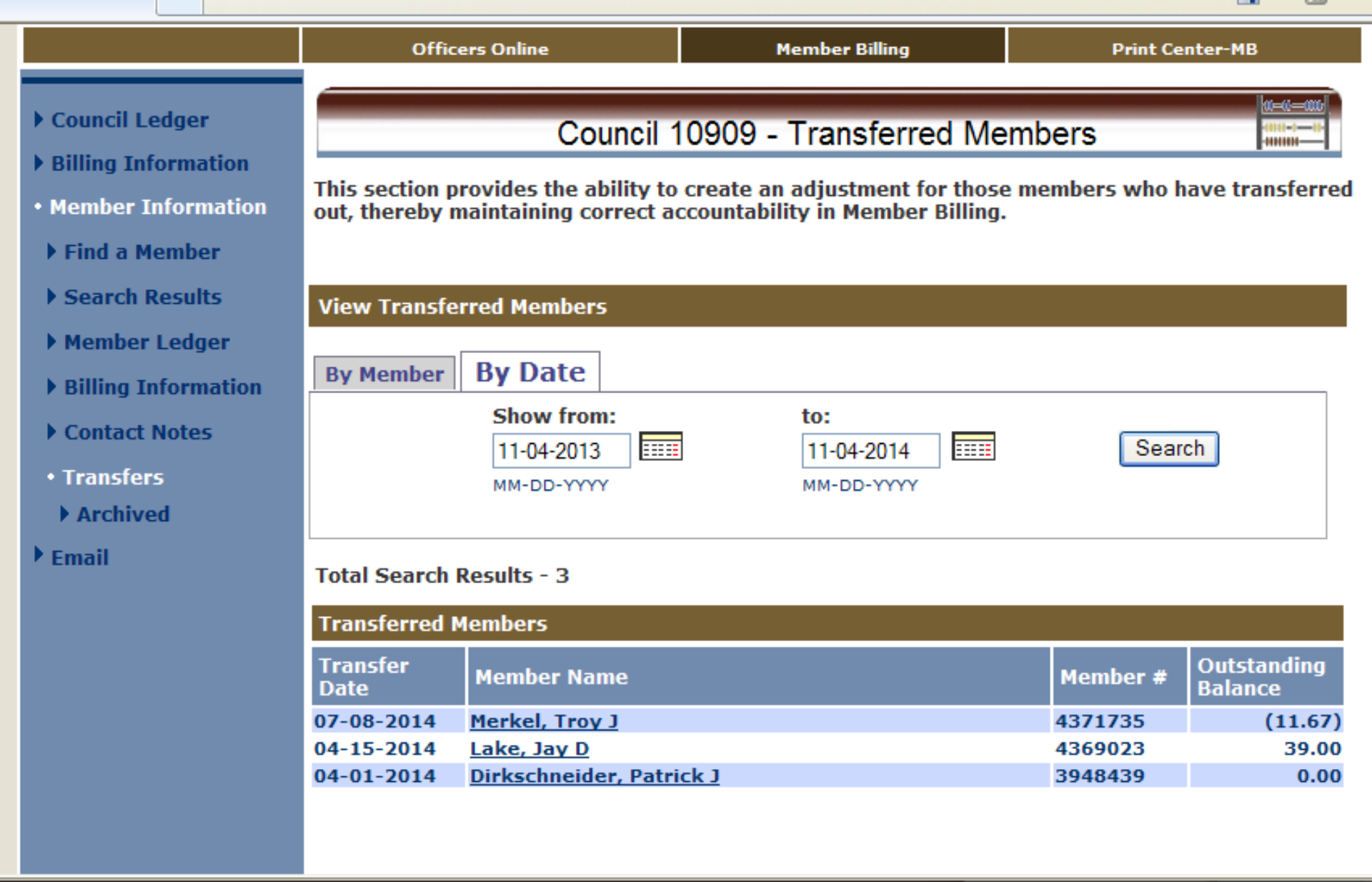

Clear balance due for transferred members

| Transfers |                                                                       |                              |              |                        |               |        |             |       |  |  |
|-----------|-----------------------------------------------------------------------|------------------------------|--------------|------------------------|---------------|--------|-------------|-------|--|--|
| Archived  | Member Info   Archive Member   Member Balances   Member Transactions  |                              |              |                        |               |        |             |       |  |  |
| • Email   | Member Information                                                    |                              |              |                        |               |        |             |       |  |  |
|           | Transfer Date:Annual Dues:Dues Paid Through:04-15-201427.0012-31-2011 |                              |              |                        |               |        |             |       |  |  |
|           | 1st Degree Date<br>12-07-2009                                         | : 2nd Degree I<br>01-16-2011 | Date: 3<br>0 | rd Degree<br>1-16-2011 | e Date:       | 4th De | egree Dat   | e:    |  |  |
|           | Member Info   Archive Member   Member Balances   Member Transactions  |                              |              |                        |               |        |             |       |  |  |
|           | Archive Member Ledger                                                 |                              |              |                        |               |        |             |       |  |  |
|           | Archive                                                               | Date Archived:               |              |                        |               |        | Save        |       |  |  |
|           | Member Info   Archive Member   Member Balances   Member Transactions  |                              |              |                        |               |        |             |       |  |  |
|           | Member Balances                                                       |                              |              |                        |               |        |             |       |  |  |
|           | Dues                                                                  | Initiation Fee               | Special      |                        | Miscellaneous | Т      | otal        |       |  |  |
|           | 27.                                                                   | 00 0.0                       | 00           | 12.00                  |               | 0.00   |             | 39.00 |  |  |
|           |                                                                       |                              |              |                        |               |        | Clear Balai | nces  |  |  |
|           | Member Info   Archive Member   Member Balances   Member Transactions  |                              |              |                        |               |        |             |       |  |  |
|           | Member Transactions                                                   |                              |              |                        |               |        |             |       |  |  |
|           | Date 1                                                                | Fransaction Type             | Tran #       | Account:               | Sub Account   | А      | mount       | Void  |  |  |
|           |                                                                       |                              |              |                        |               |        | _/          |       |  |  |

Find member and clear balance before archiving

| MENDEL TIIIOI                          | marion                           |                         |                   |                          |              |                  |             |      |
|----------------------------------------|----------------------------------|-------------------------|-------------------|--------------------------|--------------|------------------|-------------|------|
| Transfer Date<br>04-15-2014            | : <b>Ann</b><br>27.0             | <b>ual Dues:</b><br>)0  | <b>Due</b><br>12- | es Paid<br>31-2011       | Through:     |                  |             |      |
| 1st Degree Da<br>12-07-2009            | nte: 2nd<br>01-                  | Degree Date:<br>16-2011 | <b>3rd</b><br>01- | <b>Degree</b><br>16-2011 | Date:        | 4th Degree Date: |             |      |
| Member Info                            | Archive Memb                     | oer   Member Ba         | lances   I        | Member                   | Transactions |                  |             |      |
| Archive Memb                           | er Ledger                        |                         |                   |                          |              |                  |             |      |
| Archive Date Archived: 11-04-2014 Save |                                  |                         |                   |                          |              |                  |             |      |
| Member Info                            | Archive Memb                     | oer   Member Ba         | lances   I        | Member                   | Transactions |                  |             |      |
| Member Balaı                           | ices                             |                         |                   |                          |              |                  |             |      |
| Dues                                   | Initiation Fee Special Miscellan |                         | Miscellaneous     | ;                        | Total        |                  |             |      |
|                                        | 0.00                             | 0.00                    |                   | 0.00                     |              | 0.00             |             | 0.0  |
|                                        |                                  |                         |                   |                          |              |                  | Clear Balan | ces  |
| Member Info                            | Archive Memb                     | oer   Member Ba         | lances   I        | Member                   | Transactions |                  |             |      |
| Member Transactions                    |                                  |                         |                   |                          |              |                  |             |      |
| Date                                   | Transaction                      | н Туре — Т <b>г</b>     | an# A             | ccount:                  | Sub Account  |                  | Amount      | Void |
| 11-04-2014                             | 11-04-2014 Adjustment            |                         | <u>0</u> R        | Receivable: Special      |              |                  | (12.00)     |      |
| 11-04-2014                             | Adjustment                       | 80                      | <u>9</u> R        | Receivable: Dues (27.00) |              |                  |             |      |

Note the cleared balance for this member and action to Archive

|                                                                                                    | Office              | ers Online                          | Member Billing         |                | Print Ce     | Print Center-MB        |  |  |  |
|----------------------------------------------------------------------------------------------------|---------------------|-------------------------------------|------------------------|----------------|--------------|------------------------|--|--|--|
| <ul> <li>Council Ledger</li> <li>Billing Information</li> <li>Member Information</li> </ul>                                      |                     | Council 10                          | 0909 - Trans           | ferred Members | s - Archived |                        |  |  |  |
| Find a Member                                                                                                    | View Transfe        | rred Members                        | - Archived             |                |              |                        |  |  |  |
| <ul> <li>Search Results</li> <li>Member Ledger</li> <li>Billing Information</li> <li>Contact Notes</li> <li>Transfers</li> </ul> | By Member           | By Date<br>Show from:<br>MM-DD-YYYY |                        | to:            | Sear         | ch                     |  |  |  |
| • Archived                                                                                                    | Total Search I      | Results - 2                         |                        |                |              |                        |  |  |  |
| ▶ Email                                                                                                    | Transferred Members |                                     |                        |                |              |                        |  |  |  |
|                                                                                                    | Archived<br>Date    | Transfer<br>Date                    | Member Name            |                | Member #     | Outstanding<br>Balance |  |  |  |
|                                                                                                    | 11-04-2014          | 04-15-2014                          | Lake, Jay D            |                | 4369023      | 0.00                   |  |  |  |
|                                                                                                    | 11-02-2014          | 03-08-2011                          | <u>Haiar, Nicholas</u> | <u>1</u>       | 3891747      | 0.00                   |  |  |  |

Note members archived with zero balances

Thanks for all you do. We appreciate it...